## Uživatelská příručka IS KP14+

# Žádost o změnu

## **Operační program**

## Výzkum, vývoj a vzdělávání Programové období 2014 – 2020

## Obsah

| 1.1. | Úvod                                                    |
|------|---------------------------------------------------------|
| 1.2. | Vytvoření žádosti o změnu ze strany žadatele/příjemce 3 |
|      | 1.2.1. Výběr datových oblastí                           |
| 1.3. | Obrazovky ZoŽ                                           |
|      | Projekt 10                                              |
|      | Popis projektu                                          |
|      | Subjekty11                                              |
|      | Harmonogram14                                           |
|      | Rozpočet15                                              |
|      | Přehled zdrojů financování15                            |
|      | Finanční plán                                           |
|      | Kategorie intervencí 16                                 |
|      | Indikátory17                                            |
|      | Horizontální principy                                   |
|      | Veřejné zakázky 19                                      |
|      | Umístění                                                |
|      | Aktivity ZP                                             |
|      | Cílová skupina                                          |
|      | Publicita                                               |
|      | Klíčové aktivity                                        |
|      | Přiložené dokumenty                                     |
| 1.4. | Editace žádosti o změnu                                 |
| 1.5. | Kontrola ŽoZ 29                                         |
| 1.6. | Finalizace ŽoZ                                          |
| 1.   | .6.1. Storno Finalizace ŽoZ                             |
| 1.7. | Podepsání a podání ŽoZ                                  |
| 1.8. | Vymazání ŽoZ                                            |

## 1.1. Úvod

Příručka si klade za cíl seznámit uživatele na straně příjemce s vyplněním, finalizací a podáním žádosti o změnu ve fázi realizace projektu. Byla sestavena na základě podkladu zpracovaného Ministerstvem pro místní rozvoj.

Hlášení změn je v podmínkách OPVVV možné pouze prostřednictvím žádostí o změnu (změnového řízení).

Charakter závažnosti změn je dán Pravidly pro žadatele a příjemce – obecná část, případně upravena Pravidly pro žadatele a příjemce – specifická část. V této souvislosti rozlišujeme změny:

- Nepodstatné u nichž je možné změnu provést dříve, než je oznámena ŘO OPVVV. I
  v takovém případě je však nutné změnu, spadající do určitého sledovaného období, do doby,
  než je podána zpráva o realizaci za toto období.
- Podstatné u nichž je nutné získat souhlas ŘO OPVVV před jejich provedením
  - zakládající změnu právního aktu o poskytnutí/převodu podpory po schválení změny je vydána změna rozhodnutí
  - nezakládající změnu právního aktu o poskytnutí/převodu podpory po schválení změny není vydána změna rozhodnutí

Iniciátor změny je zpravidla příjemce, avšak může jím být i ŘO OPVVV.

Je-li podána žádost o změnu s účinností ve sledovaném období, obsahující informaci, která je rovněž uvedena ve zprávě o realizaci, je nutné žádost o změnu nejdříve schválit ze strany ŘO OPVVV a teprve potom podat zprávu o realizaci. Doporučujeme proto zasílat žádost o změnu s předstihem alespoň 20 pracovních dnů před termínem podání zprávy o realizaci.

#### **1.2.** VYTVOŘENÍ ŽÁDOSTI O ZMĚNU ZE STRANY ŽADATELE/PŘÍJEMCE

V případě, že uživatel chce vytvořit ŽoZ je nutné, aby projekt byl ve stavu "žádost o podporu zaregistrována" a vyšším a aby uživatel měl roli správce projektu. Pokud uživatel splnil vstupní podmínky, může pokračovat v samotném založení ŽoZ následovně:

Ze svých projektů vybere ten, u kterého chce vytvořit žádost o změnu. V části *Informování o realizaci* stiskne tlačítko pro vytvoření nové žádosti o změnu.

| ł  | A MOJE PROJEKTY NOVÁ ŽÁDOST   |        |       |       |    |    |    | OVÁ ŽÁDOST 💙   | SEZNAM VÝZEV MODUL CBA    |   |                         |   |                            | PROFIL UŽIVATELE             | NÁPOVĚDA        |
|----|-------------------------------|--------|-------|-------|----|----|----|----------------|---------------------------|---|-------------------------|---|----------------------------|------------------------------|-----------------|
| Na | acházíte se: Nástěnka Żadatel |        |       |       |    |    |    |                |                           |   |                         |   |                            |                              |                 |
|    |                               |        |       |       |    |    |    |                |                           |   |                         |   |                            |                              |                 |
| •  | • •                           |        | březe | n 201 | 15 | ۲  | ₩  | Moje projekty  |                           |   |                         |   |                            |                              |                 |
|    | р                             | ú      | S     | Č     | р  | S  | n  | Identifikace   |                           |   |                         |   |                            |                              |                 |
| 9  | 23                            | 24     | 25    | 26    | 27 | 28 | 1  | žádosti (Hash) | Název projektu CZ         |   | Zkrácený název projektu |   | Registrační číslo projektu | Název stavu                  |                 |
| 10 | 2                             | 3      | 4     | 5     | 6  | 7  | 8  | <b>Y</b>       |                           | Ŧ |                         | Ŧ | Y                          |                              | Y               |
| 11 | 9                             | 10     | 11    | 12    | 13 | 14 | 15 | 0cX5sP         | Projek Příručka           |   | Projekt P               |   | CZ.19.1.5.0.15_004.00528   | Připravena k podpisu smlouvy |                 |
| 12 | 16                            | 17     | 18    | 19    | 20 | 21 | 22 | 0cAPIP         | Projekt test              |   | Projekt test            |   | CZ.19.1.5.0.15_004.00503   | Připravena k podpisu smlouvy |                 |
| 19 | 22                            | 24     | 25    | 26    | 27 | 20 | 20 | 0cCvNP         | Projekt A                 |   | Projekt A               |   | CZ.19.1.5.0.15_004.00505   | Zaregistrována               |                 |
| 13 | 23                            | 24     | 25    | 20    | 21 | 20 | 25 | 0cEXYP         | Projekt 1                 |   | Projekt 1               |   | CZ.19.1.5.0.15_004.00523   | Zaregistrována               |                 |
| 14 | 30                            | 31     | 1     | 2     | 3  | 4  | 5  |                |                           |   |                         |   |                            |                              |                 |
|    | Moje I                        | úkoly  | ,     |       |    |    |    |                |                           |   |                         |   |                            |                              |                 |
|    | nforn                         | nace   | ŘO    |       |    |    |    |                |                           |   |                         |   |                            |                              |                 |
|    | Konta                         | kty    |       |       |    |    |    |                |                           |   |                         |   |                            |                              |                 |
|    | )dkaz                         | ,<br>v |       |       |    |    |    |                |                           |   |                         |   |                            |                              |                 |
|    |                               |        |       |       |    |    |    |                |                           |   |                         |   |                            |                              |                 |
|    | 111/ 2                        | C\W =  | ožod  | ular  |    |    |    |                |                           |   |                         |   |                            |                              |                 |
| Ľ  | 1W d                          | ow p   | ozada | vĸy   |    |    |    |                | ▶ Položek na stránku 25 🔻 |   |                         |   |                            | Stránka 1 z 1, pol           | ožky 1 až 4 z 4 |

Obrázek 1 Výběr projektu pro založení ŽoZ

| ŽADATEL                                                |                                                               | NÁPOVĚDA                                                                             |
|--------------------------------------------------------|---------------------------------------------------------------|--------------------------------------------------------------------------------------|
| Nacházíte se: Nástěnka Žada                            | al > Projekt P > Identifikace operace                         |                                                                                      |
| Hodnocení operace                                      | IDENTIFIKACE OPERACE                                          |                                                                                      |
| Hodnocení                                              | 🎲 PŘÍSTUP K PROJEKTU 🔛 PLNÉ MOCI 🗶 ZRUŠIT ADMINISTRACI 🔒 TISK |                                                                                      |
| Žádost o přezkum rozhodnutí<br>Informování o realizaci | zkrácený název projektu<br>Projekt P                          | REGISTRAČNÍ ČÍSLO PROJEKTU<br>CZ.19.1.5.0.15.004.00528                               |
| Žádost o změnu<br>Žádost o plathu                      | NÁZEV PROJEKTU CZ<br>Projek Příručka                          | IDENTIFIKACE ŽÁDOSTI (HASH) VERZE<br>OCX5SP 0001                                     |
| Zprávy o realizaci                                     |                                                               | Žádost o podporu                                                                     |
| Kontroly                                               | Pripravena k podpisu smlouvy Zobrazeni stavu                  | DATUM ZALOZENI DATUM FINALIZACE<br>25. března 2015 12:32:06 25. března 2015 16:10:55 |
| Kontroly<br>Profil objektu                             | spravce pristupu<br>FEHALHAN                                  | DATUM PODPISU DATUM PODÁNÍ<br>25. března 2015 25. března 2015 16:11:54               |
| Komunikace                                             | NAPOSLEDY ZMĚNIL<br>FFHALHAN<br>30. dřezna 2015 15:35:55      |                                                                                      |
| Poznámky                                               | TYP PROÁNÍ                                                    |                                                                                      |
| Moje úkoly           Datová oblast žádosti         ^   | Automatické                                                   | Verze                                                                                |
| Identifikace projektu                                  | Podepisuje jeden signatář                                     |                                                                                      |

Obrázek 2 Záložka Žádost o změnu

| TADATEL ŽADATEL                |                                      |                       |                    | NÁPOVĚDA                          |
|--------------------------------|--------------------------------------|-----------------------|--------------------|-----------------------------------|
| Nacházíte se: Nástěnka Žadatel | Projekt P Žádost o změnu             |                       |                    |                                   |
| Navigace 🔨                     | ŽÁDOST O ZMĚNU                       |                       |                    |                                   |
| Operace                        | Název projektu CZ                    | Datum účinnosti změny | Pořadové číslo ŽoZ | Stav                              |
| Vytvořit žádost o změnu        |                                      | Υ                     | Y                  | <b>•</b>                          |
|                                | Nenalezeny žádné záznamy k zobrazení |                       |                    |                                   |
|                                |                                      |                       |                    |                                   |
|                                |                                      |                       |                    |                                   |
|                                |                                      |                       |                    |                                   |
|                                |                                      |                       |                    |                                   |
|                                |                                      |                       |                    |                                   |
|                                |                                      |                       |                    |                                   |
|                                |                                      |                       |                    |                                   |
|                                |                                      |                       |                    |                                   |
|                                |                                      |                       |                    |                                   |
|                                | I I Položek na stránku 25 🗸          |                       |                    | Stránka 1 z 1, položky 0 až 0 z 0 |
|                                |                                      |                       |                    |                                   |

Obrázek 3Vytvoření nové ŽoZ

| ZADATEL Nacházíte se: Nástěnka Zav Navigace Operace Vytvořít žádost o změnu    | adatel Projekt P<br>ŽÁDOS<br>Název pro<br>Projek P  | Žádost o změnu<br>T O ZMĚNU<br>jektu CZ<br>říručka  |                 | Ţ   | Datum üčinnosti změny | Pořadové číslo Žoz | NÁPOVĚDA<br>Stav<br>Rozpracována  |
|--------------------------------------------------------------------------------|-----------------------------------------------------|-----------------------------------------------------|-----------------|-----|-----------------------|--------------------|-----------------------------------|
| Nacházíte se: Nástěnka Žav<br>Navigace Z<br>Operace<br>Vytvořit žádost o změnu | adatel Projekt P<br>ŽÁDOS'<br>Název pro<br>Projek P | Žádost o změnu<br>T O ZMĚNU<br>vjektu CZ<br>říručka |                 | ) Y | Datum üčinnosti změny | Pořadově čislo ŽoZ | Star<br>Rozpracována              |
| Navigace /<br>Operace<br>Vytvořít žádost o změnu                               | ŽÁDOS     Název pro     Projek P                    | T O ZMĚNU<br>vjektu CZ<br>Yřručka                   |                 | Y   | Datum üčinnosti změny | Pořadově číslo ŽoZ | Star<br>Rozpracována              |
| Navigace ,<br>Operace<br>Vytvořít žádost o změnu                               | ŽÁDOS     Název pro     Projek P                    | T O ZMĚNU<br>vjektu CZ<br>říručka                   |                 | Ţ   | Datum účinnosti změny | Pořadové číslo ŽoZ | Stav<br>Rozpracována              |
| Operace<br>Vytvořít žádost o změnu                                             | Název pro<br>Projek P                               | ojektu CZ<br>říručka                                |                 | Y   | Datum účinnosti změny | Pořadové číslo ŽoZ | Stav<br>Rozpracována              |
| Vytvořit žádost o změnu                                                        | Projek P                                            | říručka                                             |                 | Y   |                       | Y                  | Rozpracována                      |
|                                                                                | Projek P                                            | říručka                                             |                 |     |                       | 1                  | Rozpracována                      |
|                                                                                |                                                     |                                                     |                 |     |                       |                    |                                   |
|                                                                                |                                                     |                                                     |                 |     |                       |                    |                                   |
|                                                                                |                                                     |                                                     |                 |     |                       |                    |                                   |
|                                                                                |                                                     |                                                     |                 |     |                       |                    |                                   |
|                                                                                |                                                     |                                                     |                 |     |                       |                    |                                   |
|                                                                                |                                                     |                                                     |                 |     |                       |                    |                                   |
|                                                                                |                                                     |                                                     |                 |     |                       |                    |                                   |
|                                                                                |                                                     |                                                     |                 |     |                       |                    |                                   |
|                                                                                |                                                     |                                                     |                 |     |                       |                    |                                   |
|                                                                                |                                                     |                                                     |                 |     |                       |                    |                                   |
|                                                                                | 4                                                   | 1 ▶ ► Položek n                                     | na stránku 25 👻 |     |                       |                    | Stránka 1 z 1, položky 1 až 1 z 1 |
|                                                                                |                                                     |                                                     |                 |     |                       |                    |                                   |

Po vytvoření záznamu žádosti o změnu má tento stav Rozpracována.

Obrázek 4Vznik nové ŽoZ

| ŽÁDOST O ZMĚNU                                                             |                    |                                                                                                    |
|----------------------------------------------------------------------------|--------------------|----------------------------------------------------------------------------------------------------|
| 🗙 SMAZAT 💉 KONTROLA 🔒 FINALIZACE                                           | 🖶 тіяк             |                                                                                                    |
| NÁZEV PROJEKTU CZ<br>projekt pro znalecké šetření - finalizace, indikátory |                    | registrační číslo projektu<br>CZ.19.1.125/0.0/0.0/15_007/0000851                                                                                      |
| stav<br>Rozpracována<br>Výběr obrazovek pro vykázání změn                  | PORADOVE CISLO 202 | Žádost o změnu         DATUM ZALOŽENÍ       DATUM FINALIZACE         6. ledna 2016 17:13:46         DATUM PODPISU         DATUM PODÁNÍ AKTUÁLNÍ VERZE |
|                                                                            | Uložit Storno      |                                                                                                    |

Obrázek 5 Žádost o změnu

U založené ŽoZ je možné uživatelsky vyplnit datovou položku *Datum účinnosti změny*. V případě, že není toto datum vyplněno, nastává změna v projektu (žádosti o podporu) po jejím schválením ze strany ŘO/ZS. V případě, kdy je datum účinnosti vyplněno, změna není provedena po schválení ŽoZ, ale až k tomuto datu. Pro evidenci změn je nutné vybrat obrazovky, ve kterých je změna prováděna. Vybrat lze některé, nebo všechny obrazovky projektu (žádosti o podporu). Výběr probíhá stisknutím tlačítka *Výběr obrazovek pro vykázání změn*. V poli Iniciátor změny je uveden Příjemce (v případě, kdy je iniciátorem změny ŘO, je tento údaj zobrazen).

Uživatel vybere datové oblasti, kterých se změna týká.

| T ZPĚT ŽADATEL                         |                                    |                                                   |                                                                                     | NÁPOVĚDA |  |  |  |  |
|----------------------------------------|------------------------------------|---------------------------------------------------|-------------------------------------------------------------------------------------|----------|--|--|--|--|
| Nacházíte se: Nástěnka Žadatel test HH | H Výběr obr                        | razovek do ŽoZ                                    |                                                                                     |          |  |  |  |  |
|                                        |                                    |                                                   |                                                                                     |          |  |  |  |  |
| Navigace 🔨 Výr                         | BĚR OBRAZO                         | /EK DO ŽOZ                                        |                                                                                     |          |  |  |  |  |
| Operace                                |                                    |                                                   |                                                                                     |          |  |  |  |  |
| Uložit a zpět Kód<br>obra<br>dato      | l<br>azovky/listové<br>ové oblasti | Název obrazovky                                   |                                                                                     |          |  |  |  |  |
|                                        | <b>Y</b>                           | <b>Y</b>                                          |                                                                                     |          |  |  |  |  |
| PRJ                                    | J                                  | Projekt                                           |                                                                                     |          |  |  |  |  |
| POP                                    | Р                                  | Popis projektu                                    |                                                                                     |          |  |  |  |  |
| IND                                    | Ы                                  | Indikátory                                        |                                                                                     |          |  |  |  |  |
| HOF                                    | RIZ                                | Horizontální principy                             |                                                                                     |          |  |  |  |  |
| PRI                                    | IL                                 | Dokumenty                                         |                                                                                     |          |  |  |  |  |
| ET                                     |                                    | Etapy projektu                                    |                                                                                     |          |  |  |  |  |
|                                        |                                    |                                                   |                                                                                     |          |  |  |  |  |
|                                        |                                    |                                                   |                                                                                     |          |  |  |  |  |
|                                        |                                    |                                                   |                                                                                     |          |  |  |  |  |
|                                        |                                    |                                                   |                                                                                     |          |  |  |  |  |
| Pro                                    | n výběr obrazovek                  | nznačte relevantní ohrazovky a výhěr notvrďte     |                                                                                     |          |  |  |  |  |
|                                        |                                    |                                                   |                                                                                     |          |  |  |  |  |
| Jen                                    | možné, že některa                  | á z vybraných obrazovek je nedělitelně závislá na | jiné. V tomto případě budou k editaci automaticky vybrány i tyto závislé obrazovky. |          |  |  |  |  |
| Sezi                                   | znam závislostí je                 | uveden pod tlačítkem níže.                        |                                                                                     |          |  |  |  |  |
| Madžitalně závislá obrazvula:          |                                    |                                                   |                                                                                     |          |  |  |  |  |
| -                                      | neuentenie z                       | avisie oblazovky                                  |                                                                                     |          |  |  |  |  |
|                                        |                                    |                                                   |                                                                                     |          |  |  |  |  |
|                                        |                                    |                                                   | Spustit                                                                             |          |  |  |  |  |

Obrázek 6 Datové oblasti

## 1.2.1. Výběr datových oblastí

Systém nabídne uživateli seznam všech obrazovek, které je možné do žádosti o změnu vybrat. Tento seznam je omezen podle několika pravidel:

V případě, že dosud nebyla vybrána žádná obrazovka a žádost o změnu je první v pořadí nebo všechny předchozí jsou vypořádány a změny přeneseny na projekt (mají finální stav Schválena ze strany ZS/ŘO a aktuální datum je vyšší než datum účinnosti změny), jsou nabízeny všechny obrazovky žádosti o změnu, které jsou dle výzvy pro projekt definovány.

V případě, že některé z předchozích žádostí o změnu nejsou vypořádány nebo změny dosud nejsou přeneseny na projekt, jsou v aktuální žádosti o změnu nabízeny pouze obrazovky, přes které nebyla data měněna v této/těchto předchozích nevypořádaných žádostech o změnu.

Ze zobrazeného seznamu lze vybrat další. Systém po potvrzení výběru obrazovek zjistí, které obrazovky jsou závislé (dle tabulky závislostí datových oblastí) na vybraných a do výběru obrazovek je přidá.

Editaci žádosti o změnu je možné provádět pouze přes obrazovky, které jsou do žádosti o změnu k editaci vybrány. Ostatní obrazovky jsou needitovatelné.

Uživatel vybere obrazovky, přes které budou prováděny změny a následně potvrdí svůj výběr tlačítkem spustit.

| TY ZPĚT ŽADATEL                                               |                                                      |                                                                                       | NÁPOVĚDA |  |  |  |  |  |  |  |
|---------------------------------------------------------------|------------------------------------------------------|---------------------------------------------------------------------------------------|----------|--|--|--|--|--|--|--|
| Nacházíte se: Nástěnka Žadatel test HH Výběr obrazovek do ŽoZ |                                                      |                                                                                       |          |  |  |  |  |  |  |  |
|                                                               |                                                      |                                                                                       |          |  |  |  |  |  |  |  |
| Navigace A VÝBĚR OBRAZOVEK DO ŽOZ                             |                                                      |                                                                                       |          |  |  |  |  |  |  |  |
| Operace                                                       | Operace                                              |                                                                                       |          |  |  |  |  |  |  |  |
| Uložit a zpět Kód<br>obrazovky/listow<br>datové oblasti       | ě Název obrazovky                                    |                                                                                       |          |  |  |  |  |  |  |  |
|                                                               | Υ                                                    |                                                                                       |          |  |  |  |  |  |  |  |
| PRJ                                                           | Projekt                                              |                                                                                       |          |  |  |  |  |  |  |  |
| РОР                                                           | Popis projektu                                       | $\checkmark$                                                                          |          |  |  |  |  |  |  |  |
| INDI                                                          | Indikátory                                           |                                                                                       |          |  |  |  |  |  |  |  |
| HORIZ                                                         | Horizontální principy                                |                                                                                       |          |  |  |  |  |  |  |  |
| PRIL                                                          | Dokumenty                                            |                                                                                       |          |  |  |  |  |  |  |  |
|                                                               | стару рюјекц                                         |                                                                                       |          |  |  |  |  |  |  |  |
|                                                               |                                                      |                                                                                       |          |  |  |  |  |  |  |  |
|                                                               |                                                      |                                                                                       |          |  |  |  |  |  |  |  |
|                                                               |                                                      |                                                                                       |          |  |  |  |  |  |  |  |
|                                                               |                                                      |                                                                                       |          |  |  |  |  |  |  |  |
| Pro výběr obrazu                                              | wek označte relevantní obrazovky a výběr potvrďte    |                                                                                       |          |  |  |  |  |  |  |  |
|                                                               | ,,,,,                                                |                                                                                       |          |  |  |  |  |  |  |  |
| Je možné, že něl                                              | tterá z vybraných obrazovek je nedělitelně závislá n | a jiné. V tomto případě budou k editaci automaticky vybrány i tyto závislé obrazovky. |          |  |  |  |  |  |  |  |
| Seznam závislos                                               | tí je uveden pod tlačítkem níže.                     |                                                                                       |          |  |  |  |  |  |  |  |
|                                                               |                                                      |                                                                                       |          |  |  |  |  |  |  |  |
| Nedělítelně závislé obrazovky                                 |                                                      |                                                                                       |          |  |  |  |  |  |  |  |
|                                                               |                                                      |                                                                                       |          |  |  |  |  |  |  |  |
|                                                               |                                                      | Omentik                                                                               |          |  |  |  |  |  |  |  |
|                                                               |                                                      | Spustit                                                                               |          |  |  |  |  |  |  |  |
|                                                               |                                                      |                                                                                       |          |  |  |  |  |  |  |  |

Obrázek 7 Potvrzení výběru datových oblastí

Uživatel smí v průběhu editace žádosti o změnu výběr změnit. V seznamu obrazovek vybraných do aktuální žádosti o změnu označí, kterou chce z výběru odstranit a dá ji smazat.

#### 1.3. Obrazovky ZoŽ

Při založení ŽoZ uživatel zvolil obrazovky, pomocí kterých budou prováděny změny. Tím se aktivovaly jednotlivé datové oblasti, které chce uživatel změnit. Výběr obrazovek pro podání ŽoZ je definován nastavením těchto obrazovek pro konkrétní výzvu, v rámci ŽoZ lze měnit všechny obrazovky/datové oblasti projektu. Níže jsou uvedeny příklady datových oblastí ŽoZ.

| ŽADATEL                        |                                      |                     |    | NÁPOVĚDA                          |
|--------------------------------|--------------------------------------|---------------------|----|-----------------------------------|
| Nacházíte se: Nástěnka Žadatel | test HH Žádost o změnu Obrazo        | vky žádosti o změnu |    |                                   |
|                                |                                      |                     |    |                                   |
| Navigace 🔨                     | OBRAZOVKY ŽÁDOSTI O ZMĚNU            |                     |    |                                   |
| Operace                        | 🗙 SMAZAT 💉 KONTROLA                  | 🔒 FINALIZACE 📮 TISK |    |                                   |
| Informování o realizaci 🔨      | Kód obrazovky/listové datové oblasti | Název obrazovky     |    | Vrácena k editaci                 |
| Žádost o změnu                 |                                      | Y                   | Υ. |                                   |
| Profil objektu 🔨               | PRJ                                  | Projekt             |    |                                   |
| Komunikace                     | POP                                  | Popis projektu      |    |                                   |
| Poznámky                       | INDI                                 | Indikátory          |    |                                   |
| Moje úkoly                     | PRIL                                 | Dokumenty           |    |                                   |
| Datová oblast žádosti 🔨        | ET                                   | Etapy projektu      |    |                                   |
| Žádost o změnu                 | H H Položek na s                     | tránku 25 👻         |    | Stránka 1 z 1, položky 1 až 6 z 6 |
| Projekt                        | Smozot záznom                        |                     |    |                                   |
| Popis projektu                 |                                      |                     |    |                                   |
| Indikátory                     |                                      |                     |    |                                   |
| Horizontální principy          |                                      |                     |    |                                   |
| Přiložené dokumenty            |                                      |                     |    |                                   |
| Podpis žádosti o změnu         |                                      |                     |    |                                   |
| Obrazovky žádosti o změnu      |                                      |                     |    |                                   |

#### Obrázek 8 Obrazovky žádostí o změnu

| * ŽADATEL                   |                                |                      |                    |   | NÁPOVĚDA                          |
|-----------------------------|--------------------------------|----------------------|--------------------|---|-----------------------------------|
| Nacházíte se: Nástěnka Žada | tel 🔰 test HH 🔰 Žádost o změnu | Obrazovky žádosti o  | změnu              |   |                                   |
|                             |                                |                      |                    |   |                                   |
| Navigace ^                  | OBRAZOVKY ŽÁDOSTI O            | ZMĚNU                |                    |   |                                   |
| Operace                     | 🗙 SMAZAT 💉 KO                  | NTROLA 🔒 FINAL       | IZACE 🚔 TISK       |   |                                   |
| Informování o realizaci 🔨   | Kód obrazovky/listové datové   | oblasti Náz          | ev obrazovky       |   | Vrácena k editaci                 |
| Žádost o změnu              |                                | Y                    |                    | Ţ | ΟY                                |
| Profil objektu              | PRJ                            | Pro                  | jekt               |   |                                   |
| Komunikace                  | РОР                            | Pop                  | vis projektu       |   |                                   |
| Poznámky                    | INDI                           | Ind                  | ikátory            |   |                                   |
| Moje úkoly                  | HORIZ                          | Hoi                  | izontální principy |   |                                   |
| Datová oblast žádosti       | PRIL                           | UOI                  | umenty             |   |                                   |
| Žádost s změnu              |                                | oložek na stránku 25 |                    |   | Stránka 1 z 1. položky 1 až 6 z 6 |
| Zadost o zmenu              |                                |                      |                    |   |                                   |
| Projeki                     | Smazat záznam                  |                      |                    |   |                                   |
|                             |                                |                      |                    |   |                                   |
| Herizentélní principu       |                                |                      |                    |   |                                   |
|                             |                                |                      |                    |   |                                   |
| Prilozene dokumenty         |                                |                      |                    |   |                                   |
| Podpis zadosti o zmenu      |                                |                      |                    |   |                                   |
| Obrazovky žádosti o změnu   |                                |                      |                    |   |                                   |

#### Obrázek 9 Datové oblasti žádostí

## Projekt

V rámci obrazovky *Projekt* uživatel změní obsah datových polí, u kterých je to třeba a dá uložit záznam.

| PROJEKT                              |                                                                                             |                |                  |        |                   |  |  |  |  |  |
|--------------------------------------|---------------------------------------------------------------------------------------------|----------------|------------------|--------|-------------------|--|--|--|--|--|
| ROMUNIKACE                           | 🗙 SMAZAT                                                                                    | V KONTROLA     | finalizace       | H TISK |                   |  |  |  |  |  |
| NÁZEV PROJEKTU (<br>2014-10-20 - zm) | z<br>ěna v ŽoZ                                                                              |                |                  | ×      | NÁZEV PROJEKTU EN |  |  |  |  |  |
| Fyzická realizace                    | projektu                                                                                    |                |                  |        |                   |  |  |  |  |  |
| předpokládané d<br>1. 10. 2014       | PŘEDPOKLÁDANÉ DATUM ZAHÁJENÍ B PŘEDPOKLÁDANÉ DATUM UKONČENÍ<br>1. 10. 2014 🗰 31. 12. 2017 📾 |                |                  |        |                   |  |  |  |  |  |
| skutečné datum z<br>10. 10. 2014     | AHÁJENÍ<br>Ш                                                                                | SKUTEČNÉ DATUM | ukončení<br>IIII |        |                   |  |  |  |  |  |
|                                      |                                                                                             |                |                  |        |                   |  |  |  |  |  |
|                                      |                                                                                             |                |                  | Uložit | Storno            |  |  |  |  |  |

Obrázek 10 Obrazovka ŽoZ projekt

## Popis projektu

V rámci obrazovky *Popis projektu* uživatel změní obsah datových polí, u kterých je to třeba a dá uložit záznam.

| POPIS PROJEKTU        |                   |                   |            |        |      |      |        |                      |
|-----------------------|-------------------|-------------------|------------|--------|------|------|--------|----------------------|
| ROMUNIKACE            | 🗙 SMAZAT          | V KONTROLA        | finalizace | 📑 тізк |      |      |        |                      |
| ANOTACE PROJEKTU      |                   |                   |            |        |      |      | 16/500 | Otevřít v novém okně |
| anotace projektu      |                   |                   |            |        |      |      |        |                      |
| JAKÝ PROBLÉM PROJEK   | T ŘEŠÍ?           |                   |            |        | <br> | <br> | 0/2000 | Otevřít v novém okně |
|                       |                   |                   |            |        |      |      |        |                      |
| JAKÉ JSOU PŘÍČINY PRO | DBLÉMU?           |                   |            |        | <br> | <br> | 0/2000 | Otevřít v novém okně |
|                       |                   |                   |            |        |      |      |        |                      |
| CO JE CÍLEM PROJEKTU  | ?                 |                   |            |        | <br> | <br> | 0/2000 | Otevřít v novém okně |
|                       |                   |                   |            |        |      |      |        |                      |
| JAKÁ ZMĚNA/Y JE/JSOU  | I V DÚSLEDKU PROJ | EKTU OČEKÁVÁNA/Y? |            |        | <br> | <br> | 0/2000 | Otevřít v novém okně |
|                       |                   |                   |            |        |      |      |        |                      |
| JAKÉ AKTIVITY V PROJE | KTU BUDOU REALIZ  | OVÁNY?            |            |        |      |      | 0/2000 | Otevřít v novém okně |

Obrázek 11 Obrazovka ŽoZ Popis projektu

## Subjekty

Na obrazovce *Subjekty* provede uživatel požadované změny adres, osob, účtů, účetních období, klasifikací ekonomických činností.

| SUBJEKTY                                                        |                                                                       |                                            |                         |       |          |                                   |
|-----------------------------------------------------------------|-----------------------------------------------------------------------|--------------------------------------------|-------------------------|-------|----------|-----------------------------------|
| X SMAZAT                                                        | KONTROLA                                                              | FINALIZACE                                 | 📑 TISK                  |       |          |                                   |
| IČ                                                              | IČ zahraniční                                                         | RČ                                         | Název subjektu          | Jméno | Přijmení | Typ subjektu                      |
| <b>Y</b>                                                        | <b>T</b>                                                              | <b>Y</b>                                   | <b></b>                 | Υ     | <b>Y</b> | <b>Y</b>                          |
| 836265                                                          |                                                                       |                                            | " BULGER a ASSOCIATES " |       |          | Hlavní žadatel/příjemce           |
| 838420                                                          |                                                                       |                                            | Jan Jirsa               | Jan   | Jirsa    | Dodavatel                         |
| K <b>₹ 1</b> ►                                                  | M Položek na strá                                                     | ánku 25 💌                                  |                         |       |          | Stránka 1 z 1, položky 1 až 2 z 2 |
| Subjekty, u kter                                                | ých je vykazována z                                                   | změna                                      |                         |       |          |                                   |
| IČ                                                              | IČ zahraniční                                                         | RČ                                         | Název subjektu          | Jméno | Příjmení | Typ subjektu                      |
| <b></b> Y                                                       | Υ                                                                     | <b>T</b>                                   | Y                       | Υ     | <b>Y</b> | Υ                                 |
| Nenalezeny zadne zaz<br>I I I I I<br>Smazat zá<br>AKCE PROVÁDĚN | namy k zobrazeni<br>Položek na strá<br>iznam<br>Á se záznamem, jak ji | inku 25 💌<br>Uložit<br>CHCEME PROMÍTNOUT 2 | Storno                  |       |          | Stránka 1 z 1, položky 0 až 0 z 0 |

#### Obrázek 12 Obrazovka ŽoZ Subjekty

| OSOBY SUBJE      | κτυ               |            |               |              |                     |         |          |              |                       |         |                             |
|------------------|-------------------|------------|---------------|--------------|---------------------|---------|----------|--------------|-----------------------|---------|-----------------------------|
| X SMAZAT         | KONTROL           | 6          | FINALIZACE    |              | SK                  |         |          |              |                       |         |                             |
| Subjekt          |                   |            |               |              |                     |         |          |              |                       |         |                             |
| IČ               | IČ zahraniči      | í          | RČ            |              | Název subjektu      |         |          | Jméno        |                       | Příjmen | í                           |
|                  | Y                 | <b>•</b>   |               |              | Υ                   |         | <b>•</b> |              |                       | 7       | Υ.                          |
| 838420           |                   |            |               |              | Jan Jirsa           |         |          | Jan          |                       | Jirsa   |                             |
|                  | ▶I Položek        | na stránku | 25 💌          |              |                     |         |          |              |                       | Stránk  | a 1 z 1, položky 1 až 1 z 1 |
| Osoba            |                   |            |               |              |                     |         |          |              |                       |         | 1                           |
| Jméno            |                   |            |               | Příjmení     |                     |         |          |              | Hlavní konta<br>osoba | aktní   | Statutární zástupce         |
|                  |                   |            | Y             |              |                     |         |          | Y            |                       | Ŧ       | $\Box$ $\blacksquare$       |
| jan              |                   |            |               | jirsa        |                     |         |          |              |                       |         |                             |
|                  | ▶ Položek         | na stránku | 25 💌          |              |                     |         |          |              |                       | Stránk  | a 1 z 1, položky 1 až 1 z 1 |
| Nový zá          | znam              | Smaz       | at záznam     |              | Uložit              | Storno  |          |              |                       |         |                             |
| AKCE PROVÁDĚ     | NÁ SE ZÁZNAMEM,   | JAK JI CH  | CEME PROMÍTNO | UT ZPĚT DO I | PROJEKTU            |         |          |              |                       |         |                             |
|                  |                   |            |               |              |                     |         |          |              |                       |         |                             |
| TITUL PŘED JMÉN  | em 🖪 Jméno<br>jan |            |               |              | B PŘÍJMENÍ<br>jirsa |         |          | UL ZA JMÉNEM |                       |         |                             |
| TITUL PŘED JMÉNI | em 🖪 Jméno<br>jan |            | MOBIL         |              | B příjmení<br>jirsa | B EMAIL |          | UL ZA JMÉNEM |                       |         |                             |

Obrázek 13 Obrazovka ŽoZ Osoby Subjektu

| ÚČTY SUBJEKTU          |                       |                |               |                |                   |           |      |                                       |            |                                   |
|------------------------|-----------------------|----------------|---------------|----------------|-------------------|-----------|------|---------------------------------------|------------|-----------------------------------|
| X SMAZAT               | KONTROLA              | FINALIZACE     | 📄 TISK        |                |                   |           |      |                                       |            |                                   |
| Subjekt                |                       |                |               |                |                   |           |      |                                       |            |                                   |
| IČ                     | IČ zahraniční         | RČ             |               | Název subjektu |                   |           | Jmér | no                                    |            | Příjmení                          |
| <b>T</b>               | <b>Y</b>              |                | Y             |                |                   | Ţ         |      | · · · · · · · · · · · · · · · · · · · | <b>Y</b> [ | <b>Y</b>                          |
| 838420                 |                       |                |               | Jan Jirsa      |                   |           | Jan  |                                       |            | Jirsa                             |
|                        | Položek na strár      | ku 25 🔻        |               |                |                   |           |      |                                       |            | Stránka 1 z 1, položky 1 až 1 z 1 |
| Název účtu             | IBAN                  |                | Předčíslí AB  | 0              | Základní část ABO | Kód banky |      | Měna účtu                             |            | Stát                              |
| Nenalezeny žádné zázna | amy k zobrazení       |                |               |                |                   | _         |      |                                       |            |                                   |
|                        |                       |                |               |                | Export standardní |           |      |                                       |            |                                   |
| Nový zázn              | am Sma                | zat záznam     |               | Uložit         | Storno            |           |      |                                       |            |                                   |
| AKCE PROVÁDĚNÁ         | SE ZÁZNAMEM, JAK JI ( | HCEME PROMÍTNO | UT ZPĚT DO PR | OJEKTU         |                   |           |      |                                       |            |                                   |
| NÁZEV ÚČTU             |                       |                |               |                | KÓD BANKY         |           |      |                                       |            |                                   |
|                        |                       |                |               |                |                   |           |      |                                       |            |                                   |
| IBAN                   |                       |                | MĚNA ÚČTU     |                | STÁT              |           |      |                                       |            |                                   |
| PŘEDČÍSLÍ ABO          | ZÁKLADNÍ ČÁST AB      | 0              |               |                | _                 | ]         | Stát | ]                                     |            |                                   |

Obrázek 14 Obrazovky ŽoZ Účty Subjektu

| ADRESY SUBJEKTU                                                       |                      |                                               |     |                                  |                                                |            |                               |    |
|-----------------------------------------------------------------------|----------------------|-----------------------------------------------|-----|----------------------------------|------------------------------------------------|------------|-------------------------------|----|
| 🗙 SMAZAT 💉 KONTROLA                                                   | 🔒 FINALIZACE 🚔 TISK  |                                               |     |                                  |                                                |            |                               |    |
| Subjekt                                                               |                      |                                               |     |                                  |                                                |            |                               |    |
| IČ IČ zahraniční                                                      | RČ                   | Název subjektu                                |     |                                  | Jméno                                          | Příjn      | není                          |    |
| <b>Y</b>                                                              | Y                    |                                               |     | Y                                |                                                | ] ¥ [      |                               | Y  |
| 838420                                                                |                      | Jan Jirsa                                     |     |                                  | Jan                                            | Jirs       | a                             |    |
| I 	 I ► ►I Položek na                                                 | stránku 25 👻         |                                               |     |                                  |                                                | Str        | ánka 1 z 1, položky 1 až 1 :  | 21 |
| Detail adresy                                                         |                      |                                               |     |                                  |                                                |            |                               |    |
| Název okresu                                                          | Název ORP            | Název obce                                    |     | Ulice                            |                                                | Typ adresy | 1                             |    |
| Hlavní město Praha                                                    | Hlavní město Praha   | Praha                                         |     | Bazovské                         | ho                                             | Adresa o   | ficiální (adresa sídla o.     |    |
| ARCE PROVADENA SE ZAZINANEM, JA     OBEC     Praha     Psč     163 00 | Have Městie<br>Prate | rokresu<br>ní město Praha<br>kká část<br>a 17 |     | NÁZEV<br>Hlavn<br>NÁZEV<br>Hlavn | (RAJE<br>í město Praha<br>DRP<br>í město Praha |            |                               |    |
| ČÁST OBCE                                                             | ULICE                |                                               |     | ČÍSLO O                          | RIENTAČNÍ                                      | SNE/ KUI   | MOVNIHO                       |    |
| Řepy                                                                  | Bazo                 | ovského                                       |     | 7                                | 1117                                           |            | 1                             |    |
| www                                                                   |                      |                                               |     | DATUM                            | VALIDACE                                       |            |                               |    |
|                                                                       |                      |                                               |     | 11. kv                           | rětna 2015 8:28:07                             |            |                               |    |
| Typ adresy<br>Kód                                                     | Název CZ             |                                               | Kód | Název                            | CZ                                             |            |                               |    |
| <b>Y</b>                                                              |                      | Y                                             |     | Y                                |                                                |            | 7                             | ľ  |
| D                                                                     | Adresa pro doručení  |                                               | ∢ A | Adres                            | a oficiální (adresa sídla o                    | ganizace)  |                               |    |
| I I Položek r                                                         | na stránku 25 🔻 S    | tránka 1 z 1, položky 1 až 1 z 1              |     | ▶ Polo                           | žek na stránku 25 💌                            | Strán      | nka 1 z 1, položky 1 až 1 z 1 | 1  |

Obrázek 15 Obrazovka ŽoZ Adresy Subjektu

| CZ NACE                                                                            |                   |                                                                                         |
|------------------------------------------------------------------------------------|-------------------|-----------------------------------------------------------------------------------------|
| 🗙 SMAZAT 💉 KONTROLA 🔒                                                              | FINALIZACE 🖨 TISK |                                                                                         |
| Subjekt                                                                            |                   |                                                                                         |
| IČ                                                                                 | Název subjektu    |                                                                                         |
|                                                                                    | Y                 | <b>Y</b>                                                                                |
| Nenalezeny žádné záznamy k zobrazení                                               |                   |                                                                                         |
| I 1 Položek na stránku                                                             | 25 🕶              | Stránka 1 z 1, položky 0 až 0 z 0                                                       |
| Klasifikace ekonomických činností                                                  |                   |                                                                                         |
| Kód Název                                                                          |                   | Je součástí projektu?                                                                   |
| Kód Název                                                                          |                   | Je součástí projektu?                                                                   |
| Kód Název Venalezeny žádné záznamy k zobrazení                                     |                   | Je součástí projektu?                                                                   |
| Kód Název<br>Nenalezeny žádné záznamy k zobrazení<br>I d 1 P Pl Položek na stránku | 25 💌              | Je součástí projektu?           Y         Y           Stránka 1 z 1, položky 0 až 0 z 0 |

## Obrázek 16 Obrazovka ŽoZ Subjekty CZ NACE

| ÚČETNÍ OBDOBÍ                                          |                                                        |                  |                                   |
|--------------------------------------------------------|--------------------------------------------------------|------------------|-----------------------------------|
| 🗙 SMAZAT 🖌 KONTROLA                                    | 🔒 FINALIZACE 🚔 TISK                                    |                  |                                   |
| Subjekt                                                |                                                        |                  |                                   |
| IČ                                                     | Název subjektu                                         |                  | Typ subjektu                      |
|                                                        | <b>Y</b>                                               | <b>Y</b>         | Υ.                                |
| Nenalezeny žádné záznamy k zobrazení                   |                                                        |                  |                                   |
|                                                        | Expo                                                   | rt standardní    |                                   |
| I 		 ■ Položek na s                                    | stránku 25 🔻                                           |                  | Stránka 1 z 1, položky 0 až 0 z 0 |
| Účetní období                                          |                                                        |                  |                                   |
| Účetní období od                                       |                                                        | Účetní období do |                                   |
|                                                        |                                                        | Υ                | Υ.                                |
| Nenalezeny žádné záznamy k zobrazení                   |                                                        |                  |                                   |
| I III III Položek na s                                 | stránku 25 🔻                                           |                  | Stránka 1 z 1, položky 0 až 0 z 0 |
| AKCE PROVÁDĚNÁ SE ZÁZNAMEM, JAK JI<br>ÚČETNÍ OBDOBÍ OD | CHCEME PROMÍTNOUT ZPĚT DO PROJEKTU<br>ÚČETNÍ OBDOBÍ DO |                  |                                   |

## Obrázek 17 Obrazovka ŽoZ Subjekty Účetní období

#### Harmonogram

V rámci obrazovky Harmonogram jsou vykazovány změny na datech harmonogramu.

| HARMONOGRAM                                                                              |       |                     |              |      |                |                |             |                                   |
|------------------------------------------------------------------------------------------|-------|---------------------|--------------|------|----------------|----------------|-------------|-----------------------------------|
| 🗙 SMAZAT 💉 KONTROLA 🔒 FINALIZACE                                                         | Ð     | TISK                |              |      |                |                |             |                                   |
| Položky harmonogramu na projektu                                                         |       |                     |              |      |                |                |             |                                   |
| Položka harmonogramu                                                                     |       | Předpokládané datum |              |      | Aktuální odhad |                | <br>Skutečn | né datum                          |
|                                                                                          | T     |                     | ] <b>`</b>   | 7    |                |                |             | ] <b>▼</b>                        |
| Výkup pozemků                                                                            |       | 11.5.2015           |              |      | 11. 5. 2015    |                | 11. 5. 2    | 2015                              |
| I I ► FI Položek na stránku 25 ▼                                                         |       |                     |              |      |                |                |             | Stránka 1 z 1, položky 1 až 1 z 1 |
| Vykázat změnu                                                                            |       |                     |              |      |                |                |             |                                   |
| Položky harmonogramu, u kterých je vykazována změ                                        | na    |                     |              |      |                |                |             |                                   |
| Akce prováděná se záznamem, jak ji chceme<br>promítnout zpět do projektu Položka harmono | gran  | u                   | Předpokládan | é da | tum            | Aktuální odhad |             | Skutečné datum                    |
| <b></b>                                                                                  |       | Y                   |              |      | Y              |                | <b>•</b>    | Υ                                 |
| Nenalezeny žádné záznamy k zobrazení                                                     |       |                     |              |      |                |                |             |                                   |
| I Položek na stránku 25 🗸                                                                |       |                     |              |      |                |                |             | Stránka 1 z 1, položky 0 až 0 z 0 |
| Nový záznam Smazat záznam                                                                |       | Uložit              | Storn        | 10   |                |                |             |                                   |
|                                                                                          |       |                     |              |      |                |                |             |                                   |
| AKCE PROVADENA SE ZAZNAMEM, JAK JI CHCEME PROMITNOUT ZPE<br>Záznam vvtvořen              | ET DO | PROJEKTU            |              |      |                |                |             |                                   |
| POLOŽKA HARMONOGRAMU                                                                     |       | _                   |              |      |                |                |             |                                   |
|                                                                                          |       |                     |              |      |                |                |             |                                   |
| PŘEDPOKLÁDANÉ DATUM AKTUÁLNÍ ODHAD                                                       |       | SKUTEČNÉ DATUM      |              |      |                |                |             |                                   |
| KOMENTÁŘ                                                                                 |       |                     |              |      |                |                | 0/          | /2000 Otevřít v novém okně        |
|                                                                                          |       |                     |              |      |                |                |             |                                   |

Obrázek 18 Obrazovka ŽoZ Harmonogram

## Rozpočet

V rámci obrazovky *Rozpočet* jsou vykazovány změny na datech rozpočtu.

| ROZPOČET JEDNOTKOVÝ PRO ŽOZ                                                                                                    |                                                                                          |                          |                                                                    |
|----------------------------------------------------------------------------------------------------|------------------------------------------------------------------------------------------|--------------------------|--------------------------------------------------------------------|
| 🗙 SMAZAT ✔ KONTROLA 🔒 FINALIZACE                                                                                                    | TISK                                                                                     |                          |                                                                    |
| Název                                                                                                    |                                                                                          | Kód                      |                                                                    |
|                                                                                                    |                                                                                          |                          | Υ                                                                  |
| Skupina rozpočtu pro TS - PA                                                                                                    |                                                                                          | 27_02_2014 - PA          |                                                                    |
| Id d 1 🕨 🕅 Položek na stránku 25 🔻                                                                                                    |                                                                                          |                          | Stránka 1 z 1, položky 1 až 1 z 1                                  |
| Vykázat změnu                                                                                                    |                                                                                          |                          |                                                                    |
| Zde přetáhněte hlavičku sloupce, podle kterého má být provedeno tříd                                                                                                    | í                                                                                        |                          |                                                                    |
| Kód Náze                                                                                                    |                                                                                          |                          |                                                                    |
|                                                                                                    |                                                                                          |                          |                                                                    |
| <b>Y</b>                                                                                                    |                                                                                          |                          | <b>Y</b>                                                           |
| Ienalezeny žádné záznamy k zobrazení<br>I I I I I Položek na stránku 25 V                                                                                                    |                                                                                          |                          | Stránka 1 z 1, položky 0 až 0 z 0                                  |
| Image: State State  | Měrná jednotka Cena jednotky Počet jednotek                                              | Částka celkem Potom      | Stránka 1 z 1, položky 0 až 0 z 0                                  |
| Iteralezeny žádné záznamy k zobrazení<br>Iteralezeny žádné záznamy k zobrazení<br>Iteralezeny žádné záznamy k zobrazení<br>Iteralezeny žádné záznamy k zobrazení                                                                                                    | Měrná jednotka Cena jednotky Počet jednotek                                              | Částka celkem Potom      | Stránka 1 z 1, položky 0 až 0 z 0 ek Úroveň Procento V V V V V V V |
| Image: State State  | Měrná jednotka Cena jednotky Počet jednotek                                              | Částka celkem Potomu     | Stránka 1 z 1, položky 0 až 0 z 0<br>k Úroveň Procento<br>Y Y Y    |
| Image: State of the state of the state o | Měrná jednotka Cena jednotky Počet jednotek<br>Y Y Y Y<br>Export standardní Editovat vše | Částka celkem Potome     | Stránka 1 z 1, položky 0 až 0 z 0                                  |
| Image: Second Second | Měrná jednotka Cena jednotky Počet jednotek<br>Y Y Y Y<br>Export standardní Editovat vše | Částka celkem Potom<br>V | Stránka 1 z 1, položky 0 až 0 z 0<br>k Úroveň Procento<br>Y Y Y Y  |
| Ко́d     Název       V     Iberteine konstránku       Kód     Název       V     Iberteine konstránku       V     Iberteine konstránku       V     Iberteine konstráta       V                                                                                                    | Měrná jednotka Cena jednotky Počet jednotek<br>Y Y Y<br>Export standardní Editovat vše   | Částka celkem Potomu     | Stránka 1 z 1, položky 0 až 0 z 0<br>k Úroveň Procento<br>Y Y Y Y  |

Obrázek 19Obrazovka ŽoZ Rozpočet

#### Přehled zdrojů financování

V rámci obrazovky *Přehled zdrojů financování* uživatel změní obsah požadovaných datových polí a stiskne tlačítko *uložit*.

| PŘEHLED ZDRO     | ) JŮ FINANCO | /ÁNÍ  |                     |          |                 |                 |   |          |                  |       |                             |      |                           |
|------------------|--------------|-------|---------------------|----------|-----------------|-----------------|---|----------|------------------|-------|-----------------------------|------|---------------------------|
| 🗙 SMAZAT         | V KONTROL    | A.    | FINALIZACE          |          | TISK            |                 |   |          |                  |       |                             |      |                           |
| Název projektu   |              | Název | etapy               |          | Celkov          | é zdroje        |   | Celkové  | způsobilé výdaje |       | Celkové nezpůsobilé výdaje  |      | Fáze přehledu financování |
|                  |              |       |                     |          |                 |                 |   |          |                  |       |                             |      | Rozpis financování        |
|                  |              |       |                     |          |                 |                 | • |          |                  | •     |                             | •    |                           |
| FÁZE PŘEHLEDU FI | NANCOVÁNÍ    |       |                     |          |                 | MĚNA            |   |          | NÁZEV ETAPY      |       |                             |      |                           |
| Rozpis financo   | ování        |       |                     |          |                 | CZK             |   |          |                  |       |                             |      |                           |
| CELKOVÉ ZDROJE   |              | CE    | ELKOVÉ NEZPŮSOBILÉ  | ÉVÝDAJE  |                 | JPP NEZPÜSOBILÉ |   |          | CELKOVÉ ZPŮSOBI  | LÉ VÝ | DAJE JINÉ PENĚŽNÍ PŘÍJMY    | (JPF | )                         |
|                  |              | Ļ     |                     | ,        |                 |                 |   |          |                  |       |                             |      |                           |
| CZV BEZ PRIJMU   |              | PR    | RIJMY DLE CL. 61 OB | ECNEHO I | NARIZEN         | PRISPEVEK UNIE  |   |          | PODPORA Z NAR. V | EREJ  | INYCH ZDROJU PODPORA CELKEM |      |                           |
| VLASTNÍ ZDROJ FI | NANCOVÁNÍ    | ZD    | DROJ FINANCOVÁNÍ V  | LASTNÍH  | .)<br>IO PODÍLI | J               |   |          | % VLASTNÍHO FINA | NCO   | VÁNÍ % VLASTNÍHO FINANC     | OVÁN | Í - VÍCE ROZVINUTÝ REGION |
|                  |              |       |                     |          |                 |                 |   | <b>=</b> |                  |       |                             |      |                           |
|                  | e            |       |                     |          |                 |                 |   |          |                  |       |                             |      |                           |
| Rozpad           | financi      |       |                     |          |                 |                 |   |          |                  |       |                             |      |                           |
|                  |              |       |                     |          |                 |                 |   |          |                  |       |                             |      |                           |
|                  |              |       |                     |          |                 |                 |   |          |                  |       |                             |      |                           |
|                  |              |       |                     |          |                 | _               |   |          |                  |       |                             |      |                           |
|                  |              |       |                     |          |                 |                 |   | Uložit   |                  |       |                             |      |                           |

Obrázek 20Obrazovka ŽoZ Přehled zdrojů financování

## Finanční plán

V rámci obrazovky *Finanční plán* jsou vykazovány změny na datech finančního plánu.

| Pořadí finančního plánu                              | Datum předložení   |          | Záloha              | - plán | Záloha - Inves | tice     | Záloha -<br>Neinvestice |       | Vyúčtování - | plán | Vyúčtování -<br>Investice |          | Vyúčtování -<br>Neinvestice |                | Vyúčtování - plán oč<br>příjmy |
|------------------------------------------------------|--------------------|----------|---------------------|--------|----------------|----------|-------------------------|-------|--------------|------|---------------------------|----------|-----------------------------|----------------|--------------------------------|
| Y                                                    |                    | Y        |                     | Y      |                | <b>Y</b> |                         | Y     |              | Y    |                           | <b>Y</b> |                             | Ì₹             |                                |
| lenalezeny žádné záznamy k                           | zobrazení          |          |                     |        |                |          |                         |       |              |      |                           |          |                             |                | >                              |
|                                                      |                    |          |                     |        |                | ÷        |                         | ÷     |              | ¥    |                           | ¥        |                             | ¥              |                                |
|                                                      | Položek na stránku | 25 💌     | _                   |        |                |          |                         |       |              |      |                           |          | Strán                       | aka <b>1</b> z | 1 noložky 0 až 0 z 0           |
|                                                      |                    |          |                     |        |                |          |                         |       |              |      |                           |          |                             |                |                                |
| Nový záznam                                          | Smaz               | at zázn  | am                  |        |                |          |                         |       |              |      |                           |          |                             |                |                                |
|                                                      | Julia              | at 20211 | ann                 |        |                |          |                         |       |              |      |                           |          |                             |                |                                |
| Údaje                                                | Onlaz              | at 2021  | am                  |        |                |          |                         |       |              |      |                           |          |                             |                | _                              |
| Údaje                                                | J                  |          |                     |        |                |          |                         |       |              |      |                           |          |                             |                |                                |
| Údaje<br>Pořadí finančního plánu                     |                    | TUM PŘE  | DLOŽENÍ             |        | a 🗆 Závěr      | rečná    | á platba 🛛 🛛            | Zálol | hová platba  | Zál  | ohová platba ne           | obsah    | uje vyúčtování              | í              |                                |
| Údaje<br>Pořadí finančního plánu<br>19 záloha - plán |                    |          | DLOŽENÍ<br>ÚČTOVÁNÍ | - PLÁN | a 🗆 Závěr      | rečná    | á platba 🛛 🛛            | Zálol | hová platba  | Zál  | ohová platba ne<br>PROP   | obsah    | uje vyúčtování              | í              |                                |
| Údaje<br>Pořadí Finančního Plánu<br>B Záloha - Plán  |                    | TUM PŘEI | DLOŽENÍ             | - PLÁN | a 🗆 Závěr      | rečná    | á platba 🛛 🛛            | Zálol | hová platba  | Zál  | ohová platba ne<br>PROP   | obsah    | uje vyúčtování<br>NO        | í              |                                |
| Údaje<br>Pořadí finančního plánu<br>8 Záloha - plán  |                    | TUM PŘE  | DLOŽENÍ<br>ÚČTOVÁNÍ | - PLÁN | a 🗆 Závěr      | rečná    | á platba 🛛 🛛            | Zálol | hová platba  | Zál  | ohová platba ne           | obsah    | uje vyúčtování<br>NO        | í              |                                |
| Údaje<br>POŘADÍ FINANČNÍHO PLÁNU<br>B ZÁLOHA - PLÁN  |                    |          | DLOŽENÍ             | - PLÁN | a 🗆 Závěr      | rečná    | á platba 🛛 🛛            | Zálol | hová platba  | Zál  | ohová platba ne<br>PROP   | obsah    | uje vyúčtování<br>NO        | í              |                                |
| Údaje<br>Pořadí finančního plánu<br>B záloha - plán  |                    |          | DLOŽENÍ             | - PLÁN | a 🗆 Závěr      | rečná    | á platba 🛛 🛛            | Zálol | hová platba  | Zál  | ohová platba ne<br>PROP   | obsah    | uje vyúčtování<br>NO        | í              |                                |
| Údaje<br>Pořadí Finančního Plánu<br>S Záloha - Plán  |                    | TUM PŘE  | DLOŽENÍ             | - PLÁN | a 🗆 Závěr      | rečná    | á platba 🛛 🛛            | Zálol | hová platba  | Zál  | ohová platba ne           | obsah    | uje vyúčtování<br>NO        | í              |                                |

Obrázek 21 Obrazovky ŽoZ Finanční plán

#### Kategorie intervencí

V rámci obrazovky Kategorie intervencí jsou vykazovány změny na datech kategorií intervencí.

| KATEGOR                                 |                                            | VENCÍ                                                |                   |                      |             |                           |    |                |                      |                     |                             |
|-----------------------------------------|--------------------------------------------|------------------------------------------------------|-------------------|----------------------|-------------|---------------------------|----|----------------|----------------------|---------------------|-----------------------------|
| 🗙 SMAZ                                  | AT 🗸                                       | KONTROLA                                             | NALIZACE          | 🖶 тізк               |             |                           |    |                |                      |                     |                             |
| Kategorie                               | interven                                   | cí projektu                                          |                   |                      |             |                           |    |                |                      |                     |                             |
| Kód                                     | Název                                      |                                                      |                   |                      | Název spec  | ifického cíle             |    |                | Procentní podíl      | Indikativní alokace | Typ kategorie<br>intervencí |
| 005                                     | Elektři                                    | na (skladování a přenos)                             |                   |                      | Specifick   | ý cíl pro IROP první (CB/ | A) |                | 100,00               | 1 020 000,00        | Oblast interv               |
| 02                                      | Sociálr                                    | ní inovace                                           |                   |                      | Specifick   | ý cíl pro IROP první (CB/ | A) |                | 100,00               | 1 020 000,00        | Vedleší téma                |
| 02                                      | Vratný                                     | grant                                                |                   |                      |             |                           |    |                | 100,00               | 1 020 000,00        |                             |
| 02                                      | Rybolo                                     | v a akvakultura                                      |                   |                      |             |                           |    |                | 100,00               | 1 020 000,00        |                             |
| 02                                      | Ostatn                                     | í integrované přístupy k                             | udržitelném       | u rozvoji měst       |             |                           |    |                | 100,00               | 1 020 000,00        |                             |
|                                         |                                            |                                                      |                   |                      |             |                           |    |                | -                    | -                   |                             |
| Kategorie<br>Akce provád<br>záznamem, j | e interven<br>lēnā se<br>jak ji<br>mitnost | cí, u kterých je vykazov<br>Typ kategorie intervencí | rána změna<br>Kód | Název                |             |                           | ,  | Název specific | kého cíle            |                     | Procentní                   |
| zpět do proje                           | ektu                                       |                                                      |                   |                      |             |                           |    |                |                      |                     | poun                        |
| Záznam vy                               | tvořen                                     | Oblast intervence                                    | 007               | Zemní plyn           |             |                           | \$ | Specifický c   | íl pro IROP první (C | BA)                 | 80,00                       |
| Záznam up                               | oraven                                     | Oblast intervence                                    | 005               | Elektřina (skladován | í a přenos) |                           | \$ | Specifický c   | íl pro IROP první (C | BA)                 | 20,00                       |
| 4                                       |                                            |                                                      |                   |                      |             |                           |    |                |                      |                     | ÷                           |
|                                         |                                            |                                                      |                   |                      |             |                           |    |                |                      |                     |                             |
| No                                      | vý zázna                                   | m Smazat :                                           | záznam            | Uložit               |             | Storno                    |    |                |                      |                     |                             |
|                                         | í přelí or a                               |                                                      |                   |                      |             |                           |    |                |                      |                     |                             |
| Záznam                                  | vytvořen                                   | AZNAMEM, JAK JI UNUEME P                             | RUMITNUUTZ        |                      |             |                           |    |                |                      |                     |                             |
| TYP KAT                                 | EGORIE INT                                 | ERVENCÍ                                              |                   |                      |             |                           |    |                |                      |                     |                             |
| Oblast in                               | ntervence                                  | <b>•</b>                                             |                   |                      |             |                           |    |                |                      |                     |                             |
| B NÁZEV S                               | PECIFICKÉ                                  | IO CÍLE                                              |                   |                      |             |                           |    |                |                      |                     |                             |
| Specifick                               | cý cíl pro                                 | ROP první (CBA)                                      |                   |                      |             |                           |    |                |                      |                     |                             |
| NÁZEV                                   |                                            |                                                      |                   |                      |             | PROCENTNÍ PODÍ            | L  | INDIKATI       | VNÍ ALOKACE          |                     |                             |
| Zemní ply                               | yn                                         |                                                      |                   |                      |             |                           | 80 |                |                      |                     |                             |

Obrázek 22 Obrazovka ŽoZ Kategorie intervencí 20. 1. 2016

## Indikátory

V rámci obrazovky *Indikátory* jsou vykazovány změny na jednotlivých indikátorech.

| By SAURINGLE Standard Standard <                                                                                                    | INDIKÁTOF             | RY       |                      |               |                        |             |           |             |          |           |            |      |                    |          |                |                  |      |                           |                                       |
|----------------------------------------------------------------------------------------------------|-----------------------|----------|----------------------|---------------|------------------------|-------------|-----------|-------------|----------|-----------|------------|------|--------------------|----------|----------------|------------------|------|---------------------------|---------------------------------------|
| Abdicki - y a projekti         Tek pinktiker                                                                                                    | ROMUN                 | VIKACE   | ×                    | SMAZAT        | 🗸 КО                   | NTROLA      | 6         | FINALIZACE  | Ð        | TISK      |            |      |                    |          |                |                  |      |                           |                                       |
| Within a langer good kareer oand by provedene titliker         Middate       Middate       Middate       Dealt ook door, ook ook ook ook ook ook ook ook ook oo                                                                                                    | Indikátory            | na pro   | ojektu               |               |                        |             |           |             |          |           |            |      |                    |          |                |                  |      |                           |                                       |
| Indiana         Data indiana         One should be determined at the data of the data of the data                                                                                                    | Zde přetáhněto<br>Kód | e hlavič | ku sloupc            | e, podle kter | rého má být j          | provedeno t | třídění   |             |          |           |            |      | Výchozí            |          |                |                  |      | Datum dosažené            | Procento plnění                       |
| Note:         Note:         Note: <th< th=""><th>indikátoru</th><th>Nazev</th><th>/ indikáto</th><th>u</th><th></th><th></th><th></th><th></th><th></th><th></th><th></th><th>_</th><th>hodnota</th><th>1 -</th><th>Cilová hodnota</th><th>Dosažená hodnota</th><th>i</th><th>hodnoty</th><th>cílové hodnoty</th></th<>                                                                                                    | indikátoru            | Nazev    | / indikáto           | u             |                        |             |           |             |          |           |            | _    | hodnota            | 1 -      | Cilová hodnota | Dosažená hodnota | i    | hodnoty                   | cílové hodnoty                        |
| 9.02.02       Polet konych regularitich pierid       0,000       0,000       0,000       10,000       10,000       10,000       10,000       10,000       10,000       10,000       10,000       10,000       10,000       10,000       10,000       10,000       10,000       10,000       10,000       10,000       10,000       10,000       10,000       10,000       10,000       10,000       10,000       10,000       10,000       10,000       10,000       10,000       10,000       10,000       10,000       10,000       10,000       10,000       10,000       10,000       10,000       10,000       10,000       10,000       10,000       10,000       10,000       10,000       10,000       10,000       10,000       10,000       10,000       10,000       10,000       10,000       10,000       10,000       10,000       10,000       10,000       10,000       10,000       10,000       10,000       10,000       10,000       10,000       10,000       10,000       10,000       10,000       10,000       10,000       10,000       10,000       10,000       10,000       10,000       10,000       10,000       10,000       10,000       10,000       10,000       10,000       10,000       10,000       10,000                                                                                                    | Y                     | Deže     |                      |               | -h -17-8               |             |           |             |          |           |            | Y    |                    | <b>Y</b> | Y              | Y                |      | Y                         |                                       |
| A. JAAT     Outcome     Topology     Topology     Topolog                                                                                                    | 9.02.02               | Poče     | t novyci<br>t zdravo | tně nostiží   | cn pianu<br>ených dětí | v mateřsk   | vích škol | lách        |          |           |            |      | I,<br>0            | 000      | 15,000         | 2 000            |      | b. 7. 2014                |                                       |
| Image: Statula 1 2 1, položky 1 a 2         Výdzat změnu                                                                                                    | 0.15.01               | 1000     | 201010               | uic posuzi    | chyon deti             | V materon   | yon ako   | luon        |          |           |            |      | 0,                 | •        |                | 2,000            |      | 14. 1. 2014               |                                       |
| Výkázat změnu         Indiktory, u kterých je vykazována změna         Zde přetkniké kverklu skoupe, podle kterého né byt provedena tidlerí         Kód náktoru       Výchazí Okrak bodová         Vervisevy žáské žizromy k tobrazení         Remerzeny žáské žizromy         Vrévezí hosovára         Vrévezí hosovára <t< td=""><td>           </td><td></td><td>▶ P</td><td>oložek na st</td><td>ránku 25</td><th>•</th><td></td><th></th><td></td><td></td><td></td><td></td><td></td><td></td><td></td><td></td><td></td><td>Stránka 1 z</td><td>1, položky 1 až 2 z</td></t<>                                                                                                    |                       |          | ▶ P                  | oložek na st  | ránku 25               | •           |           |             |          |           |            |      |                    |          |                |                  |      | Stránka 1 z               | 1, položky 1 až 2 z                   |
| Vyčazat změnu         Indikátory, uk terých je vykazorána změna         Zde přetininéte hlavičku sloupoz, podle kterého má bit provedeno třídění         Kde indovázi       Dovázení hlavičku sloupoz, podle kterého má bit provedeno třídění         Výčkozí       Dovázení hlavičku sloupoz, podle kterého má bit provedeno třídění         Výčkozí       Dovázení hlavičku sloupoz, podle kterého má bit provedeno třídění         Výčkozí       Dovázení hlavičku sloupoz, podle kterého má bit provedeno třídění         Vyčkozí sloupoz, podle kterého má bit provedeno třídění         Vyčkozí sloupoz, podle kterého má bit provedeno třídění         Vyčkozí sloupoz, podle kterého má bit provedeno třídění         Vyčkozí sloupoz, podle kterého má bit provedeno třídění         Stránich z 1, polstýk o a 20         Stránich z 1, polstýk o a 20         Stránich z 1, polstýk o a 20         Provezí indono za         Mázny indoné zámeny k provezí indono za         Provezí indono za         Datrika růzové indono za         Dovázine komenza         Dovázine komenza         Dovázine komenza         Dovázine komenza                                                                                                    |                       |          |                      | _             |                        |             |           |             |          |           |            |      |                    |          |                |                  |      |                           |                                       |
| Indikátory u kterých je vykazována změna<br>Zde pletálnice Havičku sloupce, podle kterélo má být provedeno třídění<br>Kodinákteru<br>Naroverskéh zdorazení<br>Pedreževní ždolé zdorazení<br>Pedreževní zdolé zdorazení<br>Pedreževna statinku 25 • Stránka 12 1, položby 0 al 0<br>Stránka 12 1, položby 0 al 0<br>Stránka 12 1, položby 0 al 0<br>Stránka 12 1, položby 0 al 0<br>Pedreževní stořenou<br>Provezí Hodenot na<br>Dattina Výchozí Hodenot y<br>Provezí Hodenot na<br>Dattina Výchozí Hodenot y<br>Provezí Hodenot na<br>Dattina Výchozí Hodenot y<br>Provezí Hodenot na<br>Dattina Výchozí Hodenot y<br>Provezí Hodenot na<br>Dattina Výchozí Hodenot y<br>Provezí Hodenot na<br>Dattina Výchozí Hodenot y<br>Provezí Hodenot na<br>Dattina Výchozí Hodenot y<br>Provezí Hodenot na<br>Dattina Výchozí Hodenot y<br>Provezí Hodenot na<br>Dattina Výchozí Hodenot y<br>Provezí Hodenot na<br>Dattina Výchozí Hodenot y<br>Provezí Hodenot y<br>Provezí |                       | Vy       | kázat z              | měnu          |                        |             |           |             |          |           |            |      |                    |          |                |                  |      |                           |                                       |
| Indikitory, u kterých je vykazována změna<br>Zdejetizhnice latvičku sloupce, podle kterého mi být provedno třidění<br>Kid<br>Kide i které indikitoru<br>Wenacevní žáhť i ztatnamy k zdorazení<br>Wenacevní žáhť i ztatnamy k zdorazení<br>Necevní terví terví terví kolevní terví terví                                                                                                    |                       |          |                      |               |                        |             |           |             |          |           |            |      |                    |          |                |                  |      |                           |                                       |
| Zde pletalančke teknovičku slopoce, podle kterého má být provedeno tildéní<br>Kód indektoru<br>Nazer indikatoru<br>Nevelezeny žádné záznamy k zobrazení<br>Nevelezeny žádné záznamy k zobrazení<br>Nevelezeny záznamy k zobrazení<br>Nevelezeny záznať záznam<br>Névely hotoká tropu<br>Névelezené hotokýty 0 zá 0<br>Névelezené hotokýty 0 zá 0<br>Névelezené hotokýty 0 zá 0<br>Névelezené hotokýty 0 záznať<br>Névelezené hotokýty 0 záznať<br>Névelezené hotokýty novésnokokýty 0 záznať<br>Névelezené hotokýty 0 záznať<br>Névelezené hotokýty 0 záznať<br>Névelezené hotokýty novésnokokýty 0 záznať<br>Névelezené hotokýty 0 záznať<br>Névelezené hotokýty novésnokokýty 0 záznať<br>Névelezené hotokýty novésnokokýty 0 záznať<br>Névelezené hotokýty 0 záznať<br>Névelezené hotokýty 0 záznať<br>Névelezené hotokýty 0 záznať<br>Névelezené hotokýty 0 záznať<br>Névelezené hotokýty 0 záznať<br>Névelezené hotokýty 0 záznať<br>Névelezené hotokýty 0 záznať<br>Névelezené hotokýty 0 záznať                                                                     | Indikátory,           | , u ktei | ých je v             | ykazován      | a změna                |             |           |             |          |           |            |      |                    |          |                |                  |      |                           |                                       |
| Kód<br>inklatou     Výchozí<br>hodnota     Citovi hodnota     Dosažeská hodnota     Datum diszežené<br>hodnota       Image: Strainer k zobrazení         Image: Strainer k zobrazení         Image: Strainer k zobrazení         Image: Strainer k zobrazení         Image: Strainer k zobrazení         Image: Strainer k zobrazení         Image: Strainer k zobrazení         Image: Strainer k zobrazení         Strainer k zobrazení         Strainer k zobrazení         Strainer k zobrazení         Strainer k zobrazení         Strainer k zobrazení         Strainer k zobrazení         Strainer k zobrazení         Strainer k zobrazení         Strainer k zobrazení         Strainer k zobrazení         Strainer k zobrazení         Strainer k zobrazení         Strainer k zobrazení         Vréchozí hodnohora         Anton Vréchozí hodnohora         Anton Vréchozí hodnohora         Anton Vréchozí hodnohora         Anton Krócek kodnohor                                                                                                    | Zde přetáhněte        | e hlavič | ku sloupc            | e, podle kter | ého má být p           | orovedeno t | řídění    |             |          |           |            |      |                    |          |                |                  |      |                           |                                       |
| Neukerny žádné záznamy k zobrazení         Export standardní         Export standardní         M do ježek na stránku 25 v         Stránka 1 z 1, položky 0 až 0         Smazat záznam         NOVENDIA         NATUM VÝCHOZÍ HODNOTA         DATUM VÝCHOZÍ HODNOTA         DATUM VÝCHOZÍ HODNOTA         DATUM VÝCHOZÍ HODNOTA         DATUM VÝCHOZÍ HODNOTA         DATUM VÝCHOZÍ HODNOTA         DATUM VÝCHOZÍ HODNOTA         DATUM VÝCHOZÍ HODNOTA         DATUM VÝCHOZÍ HODNOTY         MĚRIA JEDNOTA         DATUM VÝCHOZÍ HODNOTY         DATUM VÝCHOZÍ HODNOTY         DATUM VÝCHOZÍ HODNOTY         PROCENTO PLIŘEH CLOVÉ HODNOTY         MĚRIA JEDNOTA         QUZO00         OLEVŘÍK V NOVÉM JADŘ         QUZO00         OLEVŘÍK V NOVÉM JADŘ         QUZO00         QUZO00         QUZO00         QUZO00         QUZO00         QUZO00                                                                                                    | Kód<br>indikátoru     | Název    | indikáto             | u             |                        |             |           |             |          |           |            |      | Výchozí<br>hodnota |          | Cílová hodnota | Dosažená hodnota | ł    | Datum dosažené<br>nodnoty | Procento plnění<br>cílové hodnoty     |
| Nenalezený žádné záznamy k zobrazení         Export standardní         Export standardní         Stránka 1 z 1. položky 0 ať 0.         Smazat záznam         XÓD NONKÁTORU         NÍZEY NDIKÁTORU         DATUM VÝCHOZÍ HODHOTY         CÍLOVÁ HODHOTA         DATUM VÝCHOZÍ HODHOTY         DATUM VÝCHOZÍ HODHOTY         DATUM VÝCHOZÍ HODHOTY         DATUM VÝCHOZÍ HODHOTY         DATUM VÝCHOZÍ HODHOTY         DATUM VÝCHOZÍ HODHOTY         DATUM VÝCHOZÍ HODHOTY         DATUM VÝCHOZÍ HODHOTY         DATUM VÝCHOZÍ HODHOTY         DOSAŽENÁ HODHOTA         DATUM DOSAŽENÉ HODHOTY         DOSAŽENÁ HODHOTA         DATUM VÝCHOZÍ HODHOTY         DOSAŽENÁ HODHOTA         DATUM DOSAŽENÉ HODHOTY         DOSAŽENÁ HODHOTA         DATUM VÝCHOZÍ HODHOTY         DOSAŽENÁ HODHOTA         DATUM DOSAŽENÉ HODHOTY         DOSAŽENÁ HODHOTA         DATUM DOSAŽENÉ HODHOTY         DATUM DOSAŽENÉ                                                                                                    | <b>•</b>              |          |                      |               |                        |             |           |             |          |           |            | Y    |                    | Y        | <b>Y</b>       | <b>T</b>         |      | Y                         | · · · · · · · · · · · · · · · · · · · |
| Export standardní         Image: Construint (Construint)         Mázev HORKÁTORU         Mázev HORKÁTORU         Mázev HORKÁTORU         Mázev HORKÁTORU         Mázev HORKÁTORU         Dattum VÝCHOZÍ HODHOTY         CÁCOVÁ HODHOTA         DATUM VÝCHOZÍ HODHOTY         CÁCOVÁ HODHOTA         DATUM ÚSLOVÉ HODHOTY         CÁCOVÁ HODHOTA         DATUM ÚSLOVÉ HODHOTY         CÁCOVÁ HODHOTA         DATUM OSAŽENÉ HODHOTY         PROCENTO PUNĚNÍ CÍLOVÉ HODHOTY         PROCENTO PUNĚNÍ CÍLOVÉ HODHOTY         PROCENTORU         DOSAŽENÉ HODHOTA         DATUM OSAŽENÉ HODHOTY         PROCENTORU         PORCENTORU         DOSAŽENÉ HODHOTA         DATUM OSAŽENÉ HODHOTY         PROCENTORU         DOSAŽENÉ HODHOTA         DATUM OSAŽENÉ HODHOTY         PROCENTORU         DOSAŽENÉ HODHOTA         DOSAŽENÉ HODHOTA         DOSAŽENÉ HODHOTA         DOSAŽENÉ HODHOTA         DOSAŽENÉ HODHOTA         DOSAŽENÉ HODHOTA         DOSAŽENÉ HODHOTA         DOSAŽENÉ HODHOTA         DOSAŽENÉ HODHOTA         DOSAŽENÉ HODHOTA <t< td=""><td>Nenalezeny žác</td><td>dné zázi</td><td>namy k zo</td><td>brazení</td><td></td><th></th><td></td><th></th><td></td><td></td><td></td><td></td><td></td><td><b>•</b></td><td>•</td><td></td><td>,</td><td></td><td></td></t<>                                                                                                    | Nenalezeny žác        | dné zázi | namy k zo            | brazení       |                        |             |           |             |          |           |            |      |                    | <b>•</b> | •              |                  | ,    |                           |                                       |
| Image: Constraint of the probability of the straint of the straint of the strain                                                                                                    |                       |          |                      |               |                        |             |           |             | 1        | Eve       | ort otonda | rde  |                    |          | Ľ              | 1 I.             |      |                           |                                       |
| Image: Strain la 1 z 1, položky 0 z 0         Strain la 1 z 1, položky 0 z 0         Strain la 1 z 1, položky 0 z 0         Strain la 1 z 1, položky 0 z 0         Strain la 1 z 1, položky 0 z 0         Strain la 1 z 1, položky 0 z 0         KÓD NORKÁTORU         NÁZEV INDIKÁTORU         DATUM VÝCHOZÍ HODNOTA         DATUM VÝCHOZÍ HODNOTA         DATUM VÝCHOZÍ HODNOTA         DATUM DOSAŽENÉ HODNOTY         PROCENTO PLNĚNÍ CÍLOVÉ HODNOTY         Image: Strain la 1 z 1, položky 0 z 0         VÝCHOZÍ HODNOTA         DATUM DOSAŽENÉ HODNOTY         PROCENTO PLNĚNÍ CÍLOVÉ HODNOTY         Image: Strain la 1 z 1, položky 0 z 0         VÝCHOZÍ HODNOTA         DATUM DOSAŽENÉ HODNOTY         PROCENTO PLNĚNÍ CÍLOVÉ HODNOTY         Image: Strain la 1 z 1, položky 0 z 0         O/2000       Otevřít v novém okně         O/2000       Otevřít v novém okně         Image: Strain la 1 z 1, položky 0 z 0         Image: Strain la 1 z 1, položky 0 z 0         Image: Strain la 1 z 1, položky 0 z 0         Image: Strain la 1 z 1, položky 0 z 0         Image: Strain la 1 z 1, položky 0 z 0         Image: Strain la 1 z 1, položky 0 z 0         Image: Strain la 1 z 1, položky 0 z 0         Image: Stra                                                                                                    |                       |          |                      |               | _                      | _           |           |             |          | схро      | ort stanua | irur | <u>"</u>           |          |                |                  |      |                           |                                       |
| Smazať záznam         KÓD INDIKÁTOBU       NÁZEV INDIKÁTOBU         DATUM VÝCHOZÍ HODNOTA       DATUM UČLOVÉ HODNOTY         CÍLOVÁ HODNOTA       DATUM UČLOVÉ HODNOTY         DOSAŽENÉ HODNOTA       DATUM DOSAŽENÉ HODNOTY         PROCENTO PLNĚNÍ CÍLOVÉ HODNOTY       MĚRNÁ JEDNOTKA         DOSAŽENÉ HODNOTA       DATUM DOSAŽENÉ HODNOTY         PROCENTO PLNĚNÍ CÍLOVÉ HODNOTY       VÝCHOZÍ HODNOTA         DOSAŽENÉ HODNOTA       DATUM DOSAŽENÉ HODNOTY         PROCENTO PLNĚNÍ CÍLOVÉ HODNOTY       VÍCHOZÍ HODNOTA         DEFINICE NOIKÁTORU       0/2000         OLEVIŘI V NOVÉM OKNĚ       0/2000         DEFINICE NOIKÁTORU       0/2000         OLEVIŘI V NOVÉM OKNĚ       0/2000                                                                                                    |                       |          | ▶ P                  | oložek na st  | ránku 25               | •           |           |             |          |           |            |      |                    |          |                |                  |      | Stránka 1 z               | 1, položky 0 až 0 z I                 |
| KÓD INDIKÁTORU       ENVI         VÝCHOZÍ HODNOTA       DATUM VÝCHOZÍ HODNOTY         DISNŽENÁ HODNOTA       DATUM DOSAŽENÉ HODNOTY         PROCENTO PLNĚNÍ CÍLOVÉ HODNOTY       PROCENTO PLNĚNÍ CÍLOVÉ HODNOTY         KOMENTÁŘ       0/2000         OLEVIŘÍ V novém okně         DEFINICE INDIKÁTORU       0/2000         OKENTÍŘ       0/2000         OKENTÍŘ       0/2000         DEFINICE INDIKÁTORU       0/2000                                                                                                    | Smaz                  | at záz   | znam                 |               |                        |             |           |             |          |           |            |      |                    |          |                |                  |      |                           |                                       |
| VÝCHOZÍ HODNOTA       DATUM VÝCHOZÍ HODNOTY       CÍLOVÁ HODNOTA       DATUM CÍLOVÉ HODNOTY       MĚRNÁ JEDNOTKA         DOSAŽENÁ HODNOTA       DATUM DOSAŽENÉ HODNOTY       PROCENTO PLNĚNÍ CÍLOVÉ HODNOTY       IIIIIIIIIIIIIIIIIIIIIIIIIIIIIIIIIIII                                                                                                    | KÓD INDIKÁT           | ORU      |                      | NÁZEV         | INDIKÁTORU             |             |           |             |          |           |            |      |                    |          |                |                  |      | ENVI                      |                                       |
| VÝCHOZÍ HODNOTA       DATUM VÝCHOZÍ HODNOTY       CÍLOVÁ HODNOTA       DATUM CÍLOVÉ HODNOTY       MĚRNÁ JEDNOTKA         DOSAŽENÁ HODNOTA       DATUM DOSAŽENÉ HODNOTY       PROCENTO PLNĚNÍ CÍLOVÉ HODNOTY       Image: Constraint of the constraint of the constraint of the                                                                                                    |                       |          |                      |               |                        |             |           |             |          |           |            |      |                    |          |                |                  |      |                           |                                       |
| DOSAŽENÁ HODNOTA       DATUM DOSAŽENÉ HODNOTY         PROCENTO PLNĚNÍ CÍLOVÉ HODNOTY         IMI         KOMENTÁŘ         O/2000         Otevřít v novém okně         OJEFINICE INDIKÁTORU         O/2000         Otevřít v novém okně                                                                                                    | výchozí ног           | DNOTA    |                      | DATUM         | výcнozí но             | DNOTY       | ¥4        | CÍLOVÁ HODN | DTA      |           | DATUM C    | ílov | É HODNOTY          | PAH      | MĚRNÁ J        | JEDNOTKA         |      |                           |                                       |
| DOSALEAR HOUMOT I         Image: Control DOSALEAR HOUMOT I           ROMENTÁŘ         0/2000         Otevřít v novém okně           DEFINICE INDIKÁTORU         0/2000         Otevřít v novém okně                                                                                                    | ρος ΑΖΈΝΑ Η           | ODNOTA   |                      | DATUM         | DOSAŽENÉ H             |             |           |             | μἕνί σίι |           | NOTY       |      |                    |          |                |                  |      |                           |                                       |
| KOMENTÁŘ         0/2000         Otevřít v novém okně           DEFINICE INDIKÁTORU         0/2000         Otevřít v novém okně                                                                                                    | DUSALENA II           | ODNOTA   | `<br>                | DATOM         | DUGAZENE               |             | Ĭ         | PROCENTO PE |          | LOVE HODI | NUTT       |      |                    |          |                |                  |      |                           |                                       |
| DEFINICE INDIKÁTORU 0/2000 Otevřit v novém okně                                                                                                    | KOMENTÁŘ              |          |                      |               |                        |             |           |             |          |           |            |      |                    |          |                |                  | 0/2  | 000 Otevřít v n           | ovém okně                             |
| DEFINICE INDIKÁTORU 0/2000 Otevřit v novém okně                                                                                                    |                       |          |                      |               |                        |             |           |             |          |           |            |      |                    |          |                |                  |      |                           |                                       |
| DEFINICE INDIKÁTORU 0/2000 Otevřit v novém okně                                                                                                    |                       |          |                      |               |                        |             |           |             |          |           |            |      |                    |          |                |                  |      |                           |                                       |
| DEFINICE INDIKÁTORU 0/2000 Otevřit v novém okně                                                                                                    |                       |          |                      |               |                        |             |           |             |          |           |            |      |                    |          |                |                  |      |                           |                                       |
|                                                                                                    |                       |          |                      |               |                        |             |           |             |          |           |            |      |                    |          |                |                  | 0/24 | 000 Otovřit v n           | ovém okně                             |
|                                                                                                    | DEFINICE IND          | JIKATOR  | U                    |               |                        |             |           |             |          |           |            |      |                    |          |                |                  | 0/2  | OUU ULEVIIL V N           | oveni okile                           |
|                                                                                                    |                       |          |                      |               |                        |             |           |             |          |           |            |      |                    |          |                |                  |      |                           |                                       |
|                                                                                                    |                       |          |                      |               |                        |             |           |             |          |           |            |      |                    |          |                |                  |      |                           |                                       |
|                                                                                                    |                       |          |                      |               |                        |             |           |             |          |           |            |      |                    |          |                |                  |      |                           |                                       |

Obrázek 23 Obrazovka ŽoZ Indikátory

## Horizontální principy

V rámci obrazovky Horizontální principy uživatel provede požadované změny datových polí.

| le nřetáhněte                                                                                                    | te hlavi                                                                                                    | vičku slounce nodle kt                                                                                                    | erého má hý                                                         | t proveden                            | o třídění             |               |                                                                   |                                                                                                    |                                            |                                                            |                  |                |                          |
|----------------------------------------------------------------------------------------------------|----------------------------------------------------------------------------------------------------|----------------------------------------------------------------------------------------------------|---------------------------------------------------------------------|---------------------------------------|-----------------------|---------------|-------------------------------------------------------------------|----------------------------------------------------------------------------------------------------|--------------------------------------------|------------------------------------------------------------|------------------|----------------|--------------------------|
| přadové<br>slo<br>Přejné<br>skázky                                                                                                    | Prac                                                                                                    | covní název veřejně za                                                                                                    | kázky                                                               | Název v                               | eřejné zakázky        |               | Předpokládané<br>datum zahájení<br>zadávacího řízení              | Předpokládané<br>datum ukončení<br>zadávacího řízen                                                                                                    | ú                                          | Stav veřejné zakázky                                       |                  | Typ kon        | traktu zadávacího řízer  |
| Y                                                                                                    |                                                                                                    |                                                                                                    | Y                                                                   |                                       |                       | Y             |                                                                   |                                                                                                    | Y                                          |                                                            | Y                |                |                          |
| 001                                                                                                    | naze                                                                                                    | zev                                                                                                    |                                                                     |                                       |                       |               | 8. 4. 2015                                                        | 30. 4. 2015                                                                                                    |                                            | Plánována                                                  |                  | Smlouv         | va v rámci dynamic.      |
| 4 4 1                                                                                                    | •                                                                                                    | ▶ Položek na                                                                                                    | stránku 25                                                          | •                                     |                       | Ex            | port standardni                                                   |                                                                                                    |                                            |                                                            |                  | Stránk         | a 1 z 1, položky 1 až 1  |
|                                                                                                    | ۷                                                                                                    | Vykázat změnu                                                                                                    |                                                                     |                                       |                       |               |                                                                   |                                                                                                    |                                            |                                                            |                  |                |                          |
| e přetáhněte                                                                                                    | te hlavi                                                                                                    | vičku sloupce, podle kt                                                                                                    | erého má bý                                                         | t proveden                            | o třídění             |               |                                                                   |                                                                                                    |                                            |                                                            |                  |                |                          |
| ořadové<br>slo veřejné<br>akázky                                                                                                    | P                                                                                                    | Pracovní název veřejné                                                                                                    | zakázky                                                             |                                       | Název veřejné zakázky |               |                                                                   | Předpokládané da<br>zahájení zadávacil                                                                                                    | tum<br>10                                  | Předpokládané datum<br>ukončení zadávacího                 | -                | eřejné zakáz   | tky                      |
| 100                                                                                                    |                                                                                                    |                                                                                                    |                                                                     |                                       |                       |               |                                                                   | fizení                                                                                                    |                                            | řízení                                                     | Stav ve          |                |                          |
|                                                                                                    | Y [                                                                                                    |                                                                                                    |                                                                     | Y                                     |                       |               | Y                                                                 | fizení                                                                                                    | Y                                          | řízení                                                     | Stav ve          |                |                          |
| 01<br>< < 1<br>Smaz<br>ORIZONT                                                                                                    | Y<br>n<br>zat z                                                                                                    | nazev<br>Položek na<br>záznam<br>lí PRINCIPY                                                                                                    | stránku 25                                                          | •<br>•                                |                       | Ex            | port standardni                                                   | iizeni<br>8. 4. 2015                                                                                                    | <b>Y</b>                                   | iizeni<br>30. 4. 2015                                      | Stav w           | vána<br>Stránk | ia 1 z 1, položky 1 až 1 |
| IX 4 1<br>Smaz                                                                                                    | Y n<br>zat z<br>TÁLNI                                                                                                    | nazev<br>Položek na<br>záznam<br>lí PRINCIPY<br>CE X SMAZAT                                                                                                    | stránku 25                                                          | • • • • • • • • • • • • • • • • • • • |                       | Ex<br>TISK    | port standardni                                                   | iizeni<br>8. 4. 2015                                                                                                    | ]¥                                         | iizeni 1                                                   | Stav w           | vâna<br>Strânk | ia 1 z 1, položky 1 až 1 |
| HORIZONT<br>Horizontál                                                                                                    | Y C<br>n<br>zat z<br>TÁLNI<br>WNIKAC                                                                                                    | nazev<br>Položek na<br>záznam<br>lí PRINCIPY<br>CE 💥 SMAZAT<br>rincipy na projektu                                                                                                    | stránku 25                                                          | • •                                   | FINALIZACE            | Ex<br>H TISK  | port standardni                                                   | iizeni<br>8. 4. 2015                                                                                                    | ] <b>Y</b>                                 | fizení<br>30. 4. 2015                                      | Stav w           | vâna<br>Stránk | a 1 z 1, položky 1 až 1  |
| 001 K ( 1 Smaz HORIZONT F) KOMUI Horizontál yp horizontá                                                                                                    | Y C<br>n<br>zat z<br>TÁLNÍ<br>vnikac<br>ilní pri<br>iálního                                                                                                    | nazev<br>Položek na<br>záznam<br>lí PRINCIPY<br>CE X SMAZAT<br>rincipy na projektu<br>p pincipu<br>o                                                                                                    | stránku 25                                                          | KONTROLA                              | FINALIZACE            | Ex<br>TISK    | port standardni<br>Viiv projek                                    | fizení<br>8. 4. 2015                                                                                                    | ncip                                       | ifizení *                                                  | Stav w           | vána<br>Stránk | a 1 z 1, položky 1 až 1  |
| 1001 Contemporation Contemporation C                                                                                                    | Y n<br>n<br>zat za<br>TÁLNi<br>vinikac<br>ilní pri<br>válního<br>rozvoj<br>vvnost                                                                                                    | nazev<br>Položek na<br>záznam<br>VÍ PRINCIPY<br>CE X SMAZAT<br>rincipy na projektu<br>o principu<br>oj<br>ti mezi muži a žena                                                                                                    | stránku 25                                                          | KONTROLA                              | Finalizace            | Ex<br>Harrisk | port standardní<br>Vliv projek<br>Pozitivní<br>Cílené za          | fizení<br>8. 4. 2015<br>Una horizontální pri<br>liv na horizontáln<br>kěření na horizontáln                                                                                                    | ]▼<br>ncip<br>í prin<br>tální j            | rizeni 1                                                   | Stav w           | vâna<br>Stránk | a 1 z 1, položky 1 až 1  |
| In the second second se                                                                                                    | Y n<br>n<br>zat z<br>TÁLNI<br>NNIKAC<br>IIní pri<br>iálního<br>rozvoj<br>vvnost                                                                                                    | nazev<br>Položek na<br>záznam<br>tí PRINCIPY<br>CE X SMAZAT<br>rincipy na projektu<br>p principu<br>oj<br>ti mezi muži a žena<br>ch příležitostí a nedi                                                                                  | stránku 25                                                          | KONTROLA                              | FINALIZACE            | Ex<br>Tisk    | Viv projek<br>Pozitivní<br>Cílené za<br>Neutrální                 | rizení<br>8. 4. 2015<br>8. 4. 2015<br>1. 1. 1. 1. 1. 1. 1. 1. 1. 1. 1. 1. 1. 1                                                                                                    | ncip<br>í princ                            | rizeni 1                                                   | Stav w           | vána<br>Stránk | a 1 z 1, položky 1 až 1  |
| OO1  K (1  Smaz  HORIZONT  W KOMUI  Horizontál  yp hoizontá  yp hoizontá                                                                                                    | A     Compared to the second second sec | nazev Položek na záznam tí PRINCIPY CE X SMAZAT rincipy na projektu o pincipu oj ti neži uži a žena th příležitostí a nedi Vykázat změnu                                                                                                 | stránku 25                                                          | × × × × × × × × × × × × × × × × × × × | FINALIZACE            | Ex<br>TISK    | Viiv projek<br>Pozitivní<br>Cilené za<br>Neutrální                | iizení<br>i. 4. 2015<br>8. 4. 2015<br>i. 4. 2015<br>i. 4. 2015 | ncip<br>í princ                            | rizeni 1                                                   | Stav w           | vána<br>Stránk | a 1 z 1, položky 1 až 1  |
| 001<br>Smaz<br>HORIZONT<br>HORIZONT<br>Horizontál<br>yp horizontál                                                                                                    | Y n<br>n<br>zat z<br>TÁLNI<br>VNIKAC<br>V<br>vvvvost<br>vvvvost<br>V<br>V<br>ulní pri                                                                                                    | nazev<br>Položek na<br>záznam<br>I PRINCIPY<br>CE X SMAZAT<br>rincipy na projektu<br>o pincipu<br>oj<br>ti mezi muži a žena<br>ch příležitostí a nedi<br>Vykázat změnu<br>rincipy, u kterých j                                           | stránku 25<br>mi<br>skriminace                                      | KKONTROLA<br>:<br>ána změ             | A FINALIZACE          | Ex<br>TISK    | viiv projek<br>Pozitivní<br>Cîlené za<br>Neutrální                | fizení<br>8. 4. 2015<br>8. 4. 2015<br>1. 1. 1. 1. 1. 1. 1. 1. 1. 1. 1. 1. 1. 1                                                                                                    | ncip<br>í princ                            | rizeni 1                                                   | Stav vi          | vána<br>Stránk | a 1 z 1, položky 1 až 1  |
| ACRIZONT<br>ACRIZONT<br>ACRIZONTA<br>ACRIZONTA<br>ACRIZONTA<br>ACRIZONTA<br>ACRIZONTA<br>ACRIZONTA<br>ACRIZONTA<br>ACRIZ | Y n<br>n<br>zat z<br>TÁLNi<br>vnikac<br>ilní pri<br>vvnost<br>vvných<br>V<br>v                                                                                                    | nazev Položek na záznam ií PRINCIPY cE 🗶 SMAZAT rincipy na projektu o pincipu oj sti mezi muži a žena th příležitostí a nedi Vykázat změnu rincipy, u kterých j o pincipu                                                                | stránku 25<br>mi<br>skriminace<br>e vykazov                         | KONTROLA<br>2<br>ána změ              | FINALIZACE            | Ex<br>TISK    | viv pojek<br>Pozitivní<br>Cílené za<br>Neutrální                  | fizení<br>fizení<br>8. 4. 2015<br>8. 4. 2015<br>1. 1. 1. 1. 1. 1. 1. 1. 1. 1. 1. 1. 1. 1                                                                                                    | ncip<br>í princ                            | rizeni<br>30. 4. 2015<br>30. 4. 2015                       | Stav vi<br>Pláno | vána<br>Stránk | a 1 z 1, położky 1 aż 1  |
| ACRIZONT<br>Smaz<br>HORIZONT<br>ACRIZONT<br>ACRIZONTA<br>ACRIZONTA<br>ACRIZONTA                 | TÁLNI       Image: state state st                                   | nazev Položek na záznam  I PRINCIPY CE X SMAZAT rincipy na projektu o principu oj ti mezi muži a žena rincipy, u kterých j o principu ti mezi muži a žena táznam                                                                         | stránku 25<br>mi<br>skriminace<br>e vykazov<br>mi                   | KONTROLA<br>÷<br>ána změ              | na                    | Ex<br>TISK    | viiv projek<br>Pozitivní<br>Cílené za<br>Viiv projek<br>Cílené za | fizení<br>fizení<br>8. 4. 2015<br>8. 4. 2015<br>1. 1. 1. 1. 1. 1. 1. 1. 1. 1. 1. 1. 1. 1                                                                                                    | ncip<br>í prin<br>tální j<br>princ         | rizeni 1                                                   | Stav vi          | vána<br>Stránk | a 1 z 1, položky 1 až 1  |
| HORIZONT<br>HORIZONT<br>HORIZONT<br>P) KOMUI<br>Horizontál<br>rphoizontál<br>rphoizo                                                                                                    | TÁLNI<br>zat zz<br>TÁLNI<br>wnikac<br>vovnost<br>wovnost<br>wovnost<br>ilní pri<br>iálního<br>wovnost<br>zat z                                                                                                    | nazev Položek na záznam Ní PRINCIPY CE X SMAZAT rincipy na projektu o principu oj ti meži muži a žena ti meži muži a žena záznam Ního PRINCIPU                                                                                           | stránku 25<br>mi<br>skriminace<br>e vykazov<br>mi<br>Uloži          | KONTROLA aína změ                     | FINALIZACE            | Ex<br>TISK    | Viiv projek<br>Cilené za<br>Viiv projek                           | fizení<br>fizení<br>8. 4. 2015<br>8. 4. 2015<br>9<br>9<br>9<br>9<br>9<br>9<br>9<br>9<br>9<br>9<br>9<br>9<br>9                                                                                                    | ncip<br>í prin<br>ální j<br>ncip<br>ální j | rizeni ************************************                | Stav vi          | vána<br>Stránk | ia 1 z 1, położky 1 aż 1 |
| In a second second seco                                                                                                    | TÁLNI<br>zat z<br>TÁLNI<br>inikac<br>vvvných<br>vvných<br>vvných<br>vvnost<br>idní pri<br>iálního<br>vvnost                                                                                                    | nazev Položek na záznam Ní PRINCIPY CE SMAZAT rincipy na projektu o principu oj sti mezi muži a žena vykázat změnu rincipy, u kterých j o principu sti mezi muži a žena záznam NíHo PRINCIPU osti mezi muži a žena                       | stránku 25<br>mi<br>skriminace<br>e vykazov<br>mi<br>Uloži          | KONTROLA<br>÷<br>ána změ<br>t         | A FINALIZACE          | Ex<br>TISK    | Viiv projek<br>Pozitivní<br>Cílené za<br>Viiv projek<br>Cílené za | fizení<br>fizení<br>8. 4. 2015<br>8. 4. 2015<br>9. 10 10 10 10 10 10 10 10 10 10 10 10 10                                                                                                    | ncip<br>í prin<br>ální j<br>princ          | rizení * * * * * * * * * * * * * * * * * * *               | Stav vi          | vána<br>Stránk | :a 1 z 1, položky 1 až 1 |
| ACRIZONT<br>Smaz<br>ACRIZONT<br>ACRIZONTI<br>ACRIZONT<br>ACRIZONTA<br>ACRIZONTA<br>ACRIZONTI       |                                                                                                    | nazev Položek na záznam i PRINCIPY cE SMAZAT rincipy na projektu o principu oj tti mezi muži a žena th příležitostí a nedi Vykázat změnu rincipy, u kterých j o principu tti mezi muži a žena záznam Ního PRINCIPU osti mezi muži a žena | stránku 25<br>mi<br>skriminace<br>e vykazov<br>mi<br>Uloží<br>enami | KONTROLA<br>ś                         | A FINALIZACE          | Ex<br>TISK    | Vliv projek<br>Pozitivní<br>Cílené za<br>Vliv projek<br>Cílené za | fizení<br>fizení<br>8. 4. 2015<br>8. 4. 2015<br>9. 10 10 10 10 10 10 10 10 10 10 10 10 10                                                                                                    | ncip<br>í princ<br>tální j<br>tální j      | rizeni<br>30. 4. 2015<br>30. 4. 2015<br>princip<br>princip | Stav vi          | vána<br>Stránk | ca 1 z 1, položky 1 až 1 |

Obrázek 24 Obrazovka ŽoZ Horizontální principy

## Veřejné zakázky

V rámci obrazovek Veřejné zakázky uživatel provede požadované změny datových polí.

| X SMAZ                                                                                                    | AT 🖌 KON                                                                                                    | NTROLA                                                                                     | A FIN                                   | ALIZACE                                   | 🖶 тізк                                                                     |    |                                                                                                    |                                                                                     |            |                                         |                                                          |                                                          |                                                                          |              |
|----------------------------------------------------------------------------------------------------|----------------------------------------------------------------------------------------------------|--------------------------------------------------------------------------------------------|-----------------------------------------|-------------------------------------------|----------------------------------------------------------------------------|----|----------------------------------------------------------------------------------------------------|-------------------------------------------------------------------------------------|------------|-----------------------------------------|----------------------------------------------------------|----------------------------------------------------------|--------------------------------------------------------------------------|--------------|
| de přetáhnět                                                                                                    | e hlavičku sloupce                                                                                                    | e, podle kte                                                                               | erého má být                            | proveden                                  | o třídění                                                                  |    |                                                                                                    |                                                                                     |            |                                         |                                                          |                                                          |                                                                          |              |
| Pořadové<br>islo<br>reřejné<br>rakázky                                                                                                    | Pracovní název                                                                                                    | veřejné za                                                                                 | kázky                                   | Název ve                                  | řejné zakázky                                                              |    | Předpokládané<br>datum zahájení<br>zadávacího řízení                                                                   | Předpokládané<br>datum ukončení<br>zadávacího řízen                                 | í          | Stav veřejné zak                        | ázky                                                     |                                                          | Typ kontraktu zadávacil                                                  | ho řízen     |
| Y                                                                                                    | [                                                                                                    |                                                                                            | Y                                       |                                           |                                                                            | Y  | Y                                                                                                    | · 📃 `                                                                               | YC         |                                         |                                                          | Ţ                                                        | [                                                                        |              |
| 001                                                                                                    | nazev                                                                                                    |                                                                                            |                                         |                                           |                                                                            |    | 8. 4. 2015                                                                                                    | 30. 4. 2015                                                                         | 1          | Plánována                               |                                                          |                                                          | Smlouva v rámci dyn                                                      | amic         |
|                                                                                                    |                                                                                                    |                                                                                            |                                         |                                           |                                                                            | Ex | port standardní                                                                                                    |                                                                                     |            |                                         |                                                          |                                                          |                                                                          |              |
| K ( 1                                                                                                    | Þ H P                                                                                                    | oložek na s                                                                                | stránku 25                              | •                                         |                                                                            |    |                                                                                                    |                                                                                     |            |                                         |                                                          |                                                          | Stránka 1 z 1, položky                                                   | 1 až 1 z     |
|                                                                                                    | Vykázat z                                                                                                    | změnu                                                                                      |                                         |                                           |                                                                            |    |                                                                                                    |                                                                                     |            |                                         |                                                          |                                                          |                                                                          |              |
| le přetáhnět                                                                                                    | e hlavičku sloupce                                                                                                    | e, podle kte                                                                               | erého má být                            | t proveden                                | o třídění                                                                  |    |                                                                                                    |                                                                                     |            |                                         |                                                          |                                                          |                                                                          |              |
| oradove<br>slo veřejné<br>akázky                                                                                                    | Pracovní náz                                                                                                    | zev veřejné                                                                                | zakázky                                 |                                           | Název veřejné zakázky                                                      |    |                                                                                                    | Předpokladane dat<br>zahájení zadávacih<br>řízení                                   | um<br>IO   | Predpokladan<br>ukončení zadá<br>řízení | e datum<br>ivacího                                       | Stav vei                                                 | řejné zakázky                                                            |              |
|                                                                                                    | Y                                                                                                    |                                                                                            |                                         | Y                                         | [                                                                          |    | Ţ                                                                                                    |                                                                                     | Y          |                                         | Y                                                        |                                                          |                                                                          |              |
| 001                                                                                                    | nazev                                                                                                    |                                                                                            |                                         |                                           |                                                                            |    |                                                                                                    | 8. 4. 2015                                                                          |            | 30. 4. 2015                             |                                                          | Plánov                                                   | rána                                                                     |              |
| -Základn                                                                                                    | í údaje o veřejné                                                                                                    | é zakázce                                                                                  |                                         |                                           |                                                                            |    |                                                                                                    |                                                                                     |            |                                         |                                                          |                                                          |                                                                          |              |
| – Základn<br>NÁZEV VE<br>TYP KONT<br>Smlouv<br>Nadlim                                                                                      | í údaje o veřejné<br>ŘEJNÉ ZAKÁZKY<br>TRAKTU ZADÁVACÍ<br>I<br>RAKTU ZADÁVACÍ<br>I<br>NÁ ZAKÁZKA DLE V                                                                                                    | é zakázce<br>íHo Řízení<br>amického<br>výše PŘED                                           | D NÁKUPNÍH<br>IPOKLÁDANÉ                | o systém<br>HODNOTY                       | IU                                                                         |    | DRUH ZADÁVACÍHO ŘI                                                                                                    | zení                                                                                |            |                                         | DATUM 2<br>PŘED<br>ZADA<br>30. 4.                        | ZAHÁJENÍ Z<br>Pokládan<br>Vaciho ři<br>2015              | ZADÁVACÍHO ŘÍZENÍ<br>NÉ DATUM UKONČENÍ<br>ZENI                           | ]            |
| Základn<br>NázEV VE<br>TYP KONT<br>Smlouv<br>B VEŘEJ<br>Nadlim                                                                             | í údaje o veřejné<br>iŘEJNÉ ZAKÁZKY<br>IRAKTU ZADÁVACÍI<br>IRAKTU ZADÁVACÍI<br>IRA ZAKÁZKA DLE V<br>IRA ZAKÁZKA DLE V<br>IRACE DRUHU ZAL                                                                                                    | é zakázce<br>ího řízení<br>amického<br>výše před<br>davatele                               | D NÁKUPNÍH<br>IPOKLÁDANÉ                | o systém<br>Hodnoty                       | IU                                                                         |    | NRUH ZADÁVACÍHO ŘÍ                                                                                                    | ZENÍ<br>VÝŠE DA                                                                     |            |                                         | DATUM Z<br>PŘED<br>ZADA<br>30. 4.<br>PŘEDPO<br>BEZ DPH   | ZAHÁJENÍ Z<br>POKLÁDAN<br>VACIHO ŘÍ<br>2015<br>KLÁDANÁ K | ZADÁVACÍHO ŘÍZENÍ<br>NÉ DATUM UKONČENÍ<br>ZENÍ<br>HODNOTA VEŘEJNÉ ZAKÁZK | )<br>]<br>]  |
| Základn<br>NÁZEV VE<br>TYP KONT<br>Smlouv<br>B VEŘEJ<br>Nadlim<br>Dotova                                                                   | í údaje o veřejné<br>řŘEJNĚ ZAKÁZKY<br>(RAKTU ZADÁVACÍ<br>(RAKTU ZADÁVACÍ<br>(RAKTU ZADÁVACÍ<br>NÁ ZAKÁZKA DLE V<br>NÁ ZAKÁZKA DLE V<br>FIKACE DRUHU ZAĽ<br>NÝ ZAČAVATEL                                                                                                    | é zakázce<br>iho Řízení<br>amického<br>výše před                                           | D NÁKUPNÍH<br>IPOKLÁDANÉ                | o systém<br>Hodnoty                       |                                                                            |    | DRUH ZADÁVACÍHO ŘÍ<br>MĚNA                                                                                             | ZENÍ<br>VÝŠE DI                                                                     |            |                                         | DATUM 2<br>PŘED<br>ZADA<br>30. 4.<br>PŘEDPO<br>BEZ DPH   | ZAHÁJENÍ Z<br>POKLÁDAN<br>VACIHO ŘÍ<br>2015<br>KLÁDANÁ I | ZADÁVACÍHO ŘÍZENÍ<br>NÉ DATUM UKONČENÍ<br>ZENI<br>Hodnota veřejné zakázk | )<br>]       |
| - Základn<br>NÁZEV VE<br>TYP KONT<br>Smlouv<br>B VEŘEJ<br>Nadlim<br>Dotova<br>- Předpoł<br>BEZ DPH                                         | í údaje o veřejné<br>ŘEJNÉ ZAKÁZKY<br>IRAKTU ZADÁVACÍI<br>RA v rámci dyna<br>NÁ ZAKÁZKA DLE V<br>ITNÍ<br>FIKACE DRUHU ZAL<br>Ný ZAďavatel                                                                                                    | é zakázce<br>iho řízení<br>amického<br>výše Před<br>DAVATELE                               | p nákupníh<br>POKLÁDANÉ                 | o systém<br>HODNOTY<br>icí se k pr        | IU<br>ojektu —<br>DPH - ZPÚSOBILÉ VÝDAJE                                   |    | NRUH ZADÁVACÍHO ŘI<br>Něna<br>S DPH - ZP                                                                               | ZENÍ<br>E<br>ÚSOBILÉ VÝDAJE                                                         | 2H         |                                         | DATUM 2<br>PŘED<br>ZADA<br>30. 4.<br>PŘEDPO<br>BEZ DPH   | ZAHÁJENÍ Z<br>POKLÁDA<br>2015<br>KLÁDANÁ I               | ZADÁVACÍHO ŘÍZENÍ<br>NÉ DATUM UKONČENÍ<br>ZENI<br>HODNOTA VEŘEJNÉ ZAKÁZM | ]<br>]<br>[Y |
| Základn     NÁZEV VE     TYP KONTI     Smlouv     VEŘEJ     Nadlim     SPECII     Dotova     Předpol     BEZ DPH     Skutečn     BEZ DPH   | í údaje o veřejné<br>ŘEJNÉ ZAKÁZKY<br>IRAKTU ZADÁVACÍI<br>IRAKTU ZADÁVACÍI<br>IRAKTU ZADÁVACÍI<br>IRAKTU ZADÁVACÍI<br>IRAKTU ZADÁVACÍ<br>IRAKTU ZADÁVACÍ<br>IRAKTU ZADÁVACÍ<br>IRAKTU ZADÁVACÍ<br>IRAKTU ZADÁVACÍ<br>IRAKTU ZADÁVACÍ<br>IRAKTU ZADÁVACÍ<br>IRAKTU ZADÁVACÍ<br>IRAKTU ZADÁVACÍ<br>IRAKTU ZADÁVACÍ<br>IRAKTU ZADÁVACÍ<br>IRAKTU ZADÁVACÍ<br>IRAKTU ZADÁVACÍI<br>IRAKTU ZADÁVACÍI<br>IRAKTU ZATÁVACÍI<br>IRAKTU ZADÁVACÍI<br>IRAKTU ZADÁVACÍI<br>IRAKTU Z                                                                                                    | é zakázce<br>ího Řízení<br>amického<br>výše PŘED<br>DAVATELE<br>a veřejné z<br>a vážící se | p nákupníh<br>iPOKLÁDANÉ<br>zakázky váž | o systén<br>HODNOTY<br>icí se k pr<br>BEZ | IU<br>ojektu                                                               |    | NRUH ZADÁVACÍHO ŘÍ<br>NĚNA                                                                                             | ZENÍ<br>VÝŠE DY<br>ÚSOBILÉ VÝDAJE<br>ÚSOBILÉ VÝDAJE                                 | PH         |                                         | DATUM 2<br>PŘED<br>ZADA<br>30. 4.<br>PŘEDPO<br>BEZ DPH   | POKLÁDAN<br>POKLÁDA<br>2015<br>Kládaná I                 | ZADÁVACÍHO ŘÍZENÍ<br>NÉ DATUM UKONČENÍ<br>ZENÍ<br>HODNOTA VEŘEJNÉ ZAKÁZK | )<br>)<br>)  |
| Základn     NÁZEV VE     TYP KONT     Smlouv     E VEŘEJ     Nadlim     B SPECH     Dotova     Předpol     BEZ DPH     Skutečn     BEZ DPH | í údaje o veřejné<br>řŘEJNÉ ZAKÁZKY<br>IRAKTU ZADÁVACÍI<br>RA V RÁMCI dyna<br>NÁ ZAKÁZKA DLE V<br>INÝ ZAČAVATEL<br>VÍČÍČANÍ NODOLO<br>VÍČÍČANÍ NODOLO<br>VÍČÍČANÍ NODO | é zakázce<br>ho řízení<br>amického<br>výše Před<br>DAVATELE<br>a veřejné z<br>a vážící se  | p nákupníh<br>POKLÁDANÉ<br>Zakázky váž  | o systém<br>HODNOTY                       | IU<br>ojektu<br>DPH - ZPÚSOBILÉ VÝDAJE<br>DPH - ZPÚSOBILÉ VÝDAJE           |    | IRUH ZADÁVACÍHO ŘÍ<br>NĚNA<br>S DPH - ZP                                                                               | ZENÍ           ÚSOBILÉ VÝDAJE           ÚSOBILÉ VÝDAJE                              | 2 <b>H</b> |                                         | DATUM 2<br>PŘED<br>ZADA<br>30. 4.<br>PŘEDPO<br>BEZ DPH   | ZAHÁJENÍ ;<br>POKLÁDA<br>VACINO ŘI<br>2015<br>KLÁDANÁ 1  | ZADÁVACÍHO ŘÍZENÍ<br>NÉ DATUM UKONČENÍ<br>IENI<br>HODNOTA VEŘEJNÉ ZAKÁZN |              |
| Základn<br>NÁZEV VE<br>Smlouv<br>Smlouv<br>VEŘEJ<br>Nadlim<br>Dotova<br>Předpoł<br>BEZ DPH<br>Skutečn<br>BEZ DPH                           | í údaje o veřejné<br>ŘEJNÉ ZAKÁZKY<br>IRAKTU ZADÁVACÍI<br>VA V RÁMCI dyna<br>NÁ ZAKÁZKA DLE V<br>INÍ<br>FIKACE DRUHU ZAĽ<br>NÝ ZAďAVATEľ<br>LÍÁdaná hodnota<br>JĚ uhrazená cena                                                                                                    | é zakázce<br>ího Řízení<br>amického<br>výše PŘED<br>DAVATELE<br>a veřejné z<br>a vážící se | p nákupníh<br>IPOKLÁDANÉ<br>zakázky váž | o systén<br>HODNOTY                       | IU<br>ojektu<br>ojektu<br>DPH - ZPŮSOBILÉ VÝDAJE<br>DPH - ZPŮSOBILÉ VÝDAJE |    | NRUH ZADÁVACÍHO ŘÍ           NĚNA           Š DPH - ZP           BEZ DPH -           BEZ DPH - NE           S DPH - NE | ZENÍ           ÚŠOBILÉ VÝDAJE           ÚŠOBILÉ VÝDAJE           NEZPÚŠOBILÉ VÝDAJE | 2H         |                                         | DATUM 2<br>2 PŘED<br>ZADA<br>30. 4.<br>PŘEDPO<br>BEZ DPH | POKLÁDAN<br>2015<br>Kládaná I                            | ZADÁVACÍHO ŘÍZENÍ<br>NÉ DATUM UKONČENÍ<br>ZENÍ<br>HODNOTA VEŘEJNÉ ZAKÁZN |              |

| 0001       Plánována       Image: Constraint of the statistical statistical statisti statisti statisti statistical statisti statistical statistical s | ZKY V ISVZ     |
|----------------------------------------------------------------------------------------------------|----------------|
| Je veřejná zakázka evidována v NEN? J Veřejná zakázka je významná dle §16a ZVZ Sdružení zadavatelů Yředpokládané údaje o veřejné zakázce I PRACOVNÍ NÁZEV VEŘEJNÉ ZAKÁZKY NaZEV                                                                                                    | ZKY V ISVZ     |
| Veřejná zakázka je významná dle §16a ZVZ Sdružení zadavatelů           ředpokládané údaje o veřejné zakázce           I PRACOVNÍ NÁZEV VEŘEJNÉ ZAKÁZKY           razev                                                                                                    | ERT VISVE      |
| ředpokládané údaje o veřejné zakázce<br>PRACOVNÍ NÁZEV VEŘEJNÉ ZAKÁZKY<br>IaZEV                                                                                                    |                |
| PRACOVNÍ NÁZEV VEŘEJNÉ ZAKÁZKY<br>B <b>azev</b>                                                                                                    |                |
| azev                                                                                                    |                |
| PŘEDPOKLÁDANÉ DATUM ZAHÁ                                                                                                    | ÁJENÍ          |
| PŘEDPOKLÁDANÝ TPY KONTRAKTU ZADÁVACHO ŘÍZENÍ ZADAVACHO RIZENÍ                                                                                                    |                |
|                                                                                                    |                |
| DYNAMICKEHO NAKUPNIHO SYSTEMU                                                                                                    |                |
| CENA VEŘEJNÉ ZAKÁZKY DLE SMLOUVY<br>CENA VEŘEJNÉ ZAKÁZKY DLE SMLOUVY<br>TIM PODPISLI SMLOUVY BEZ OPH. DATIM PODPISLI DODATKU BEZ OPH                                                                                                    | VŘENÍ DODATKI  |
| 4. 2015 1000,000                                                                                                    |                |
|                                                                                                    |                |
| nkční krácení                                                                                                    |                |
| OCENTO SANKCE KATEGORIZACE PORUŠENÍ                                                                                                    |                |
| PIS PORUŠENÍ (VČ. ODKAZU NA DÚKAZNÍ DOKUMENTY) 0/2000 Otevří                                                                                                    | t v novém okně |
|                                                                                                    |                |
|                                                                                                    |                |
|                                                                                                    |                |

## Obrázek 25 Obrazovka ŽoZ Veřejné Zakázky

| Předpokládaný předmět veřejné zakázky                 |        |                                   |
|-------------------------------------------------------|--------|-----------------------------------|
| Předpokládaný předmět veřejné zakázky                 |        |                                   |
|                                                       |        | Y                                 |
| Dodávky                                               |        |                                   |
| Id d 1 b b Položek na stránku 25 🔻                    |        | Stránka 1 z 1, položky 1 až 1 z 1 |
| Nový záznam Smazat záznam Uložit Storno               |        |                                   |
| PŘEOPOKLÁDANÝ PŘEDMĚT VEŘEJNÉ ZAKÁZKY                 |        |                                   |
| Dodávky                                               |        |                                   |
| Předmět veřejné zakázky                               |        |                                   |
| Předmět veřejné zakázky Další předmět veřejné zakázky |        |                                   |
| Y                                                     |        | Ţ                                 |
| Nenalezeny záché záznamy k zobrazeni<br>I             |        | Stránka 1 z 1, položky 0 až 0 z 0 |
| Nový záznam Vložit Storno                             |        |                                   |
| PŘEDMĚT VEŘEJNÉ ZAKÁZKY                               |        |                                   |
|                                                       |        |                                   |
| DALŠÍ PŘEDMĚT VEŘEJNÉ ZAKÁZKY                         | 0/2000 | Otevřít v novém okně              |
|                                                       |        |                                   |
|                                                       |        |                                   |

#### Obrázek 26 Obrazovka ŽoZ Předmět veřejné zakázky

20. 1. 2016 v. 1.0

| VEŘEJNÉ ZAKÁ                             | ÁZKY - ET                       | APY          |              |                                           |                                        |       |                                                              |         |                      |   |                                   |
|------------------------------------------|---------------------------------|--------------|--------------|-------------------------------------------|----------------------------------------|-------|--------------------------------------------------------------|---------|----------------------|---|-----------------------------------|
| 🗙 SMAZAT                                 | 💉 ког                           | NTROLA       | â            | FINALIZACE                                | I TISK                                 |       |                                                              |         |                      |   |                                   |
| Veřejné zakázk                           | ky                              |              |              |                                           |                                        |       |                                                              |         |                      |   |                                   |
| Zde přetáhněte hlav                      | vičku sloupc                    | e, podle kt  | erého m      | á být proveden                            | o třídění                              |       |                                                              |         |                      |   |                                   |
| Pořadové číslo veř<br>zakázky            | ejné                            | Název ve     | eřejné za    | kázky                                     |                                        |       |                                                              |         | Stav veřejné zakázky |   |                                   |
|                                          | Y                               |              |              |                                           |                                        |       |                                                              | Ì₹      |                      |   | Y                                 |
| 0001                                     |                                 |              |              |                                           |                                        |       |                                                              |         | Plánována            |   |                                   |
|                                          |                                 |              |              |                                           |                                        |       | Export standardní                                            |         |                      |   |                                   |
| ₩ ◀ 1 ▶                                  | ) I P                           | oložek na :  | stránku      | 25 🔻                                      |                                        |       |                                                              |         |                      |   | Stránka 1 z 1, položky 1 až 1 z 1 |
| Etapy projektu                           | I                               |              |              |                                           |                                        |       |                                                              |         |                      |   |                                   |
| Číslo etapy, v rámo<br>zakázka plánována | ci které je ve<br>a / realizová | eřejná<br>na | Čá:<br>zal   | stka předpoklá<br>kázky bez DPH<br>ojektu | lané hodnoty veře<br>vážící se k etapě | né    | Skutečně uhrazená cena vážící se k etapě<br>projektu bez DPH | Bez     | DPH                  |   | S DPH                             |
|                                          |                                 | 1            | Y 🗌          |                                           |                                        | Ţ     | Ţ                                                            |         |                      | Y | <b></b>                           |
|                                          |                                 |              | 1            |                                           |                                        |       |                                                              |         |                      |   |                                   |
|                                          |                                 |              |              |                                           |                                        | •     | ·                                                            |         |                      | • | •                                 |
|                                          | P P                             | oložek na s  | stránku      | 25 🔻                                      |                                        |       |                                                              |         |                      |   | Stránka 1 z 1, položky 1 až 1 z 1 |
| Nový zá                                  | áznam                           |              | U            | ložit                                     | St                                     | orno  |                                                              |         |                      |   |                                   |
| AKCE PROVÁ                               | DĚNÁ SE ZÁ                      | ZNAMEM, J    | AK JI CH     | ICEME PROMÍTN                             | IOUT ZPĚT DO PRO                       | JEKTU |                                                              |         |                      |   |                                   |
|                                          |                                 |              |              |                                           |                                        |       | ČÁSTKA PŘEDPOKLÁDANÉ H                                       | IODNOT  | IY VEŘEJNÉ           |   |                                   |
| ČÍSLO ETAPY, V                           | RÁMCI KTER                      | RÉ JE VEŘE.  | JNÁ ZAK      | ÁZKA PLÁNOVÁ                              | NA / REALIZOVÁNA                       |       | ZAKAZKY BEZ DPH VAZICI S                                     | E K ETA | APE PROJEKTU         |   |                                   |
| Čístka znůsa                             | - HOLSE LIGH                    | aid all ada  | a ki lá da n | é hadratu wi                              | aind ashdalar                          |       |                                                              |         |                      |   |                                   |
| BEZ DPH                                  | obliych vyd                     | aju preop    | okiadar      | S DPH                                     | ејпе zакаzку —                         |       |                                                              |         |                      |   |                                   |
|                                          |                                 |              | 200,00       | )                                         |                                        |       |                                                              |         |                      |   |                                   |
|                                          |                                 |              |              |                                           |                                        |       |                                                              |         |                      |   |                                   |
| BEZ DPH                                  | razena cen                      | a vazici se  | e k etap     | BEZ DPH                                   | <ul> <li>ZPÚSOBILÉ VÝDA</li> </ul>     | JE    | BEZ DPH - NEZPŮSOBILÉ VÝD                                    | AJE     |                      |   |                                   |
|                                          |                                 |              |              |                                           |                                        |       |                                                              |         |                      |   |                                   |
| S DPH                                    |                                 |              |              | S DPH - 2                                 | PUSOBILE VYDAJE                        |       | S DPH - NEZPUSOBILE VYDAJ                                    | Ł       |                      |   |                                   |
|                                          |                                 |              |              |                                           |                                        |       |                                                              |         |                      |   |                                   |
|                                          |                                 |              |              |                                           |                                        |       |                                                              |         |                      |   |                                   |

## Obrázek 27Obrazovka ŽoZ Veřejné Zakázky – Etapy

| HODNOCENÍ A O         | DVOLÁN          | lí                           |                     |                       |             |                     |         |                  |                     |            |             |                          |          |
|-----------------------|-----------------|------------------------------|---------------------|-----------------------|-------------|---------------------|---------|------------------|---------------------|------------|-------------|--------------------------|----------|
| X SMAZAT              | V KON           | ITROLA                       | FINALIZACE          | 🖶 TISK                |             |                     |         |                  |                     |            |             |                          |          |
| Vořojné zakázku       |                 |                              |                     |                       |             |                     |         |                  |                     |            |             |                          |          |
| Zdo přetéhrěte hlaviě | المربعة المراجع | o podlo ktorál               | ho mó hút provodona | a třídžní             |             |                     |         |                  |                     |            |             |                          |          |
| Pořadové číslo veřei  | iku sloupc      | e, podle kterel              | no ma byt provedend | otrideni              |             |                     |         |                  |                     |            |             |                          |          |
| zakázky               |                 | Název veřeji                 | né zakázky          |                       |             |                     |         | Stav veřejr      | é zakázky           |            |             |                          |          |
|                       |                 |                              |                     |                       |             |                     |         | Y                |                     |            |             |                          | <b>Y</b> |
| 0001                  |                 |                              |                     |                       |             |                     |         | Plánován         | a                   |            |             |                          |          |
|                       |                 |                              |                     |                       | Exp         | oort standardní     |         |                  |                     |            |             |                          |          |
|                       | ► P             | oložek na strá               | inku 25 🔻           |                       |             |                     |         |                  |                     |            | 1           | Stránka 1 z 1, položky 1 | až 1 z 1 |
| Údaje o dodavat       | eli             |                              |                     |                       |             |                     |         |                  |                     |            |             |                          |          |
| IČ                    | RČ              |                              | Název subjektu      |                       | Jméno       |                     | F       | Příjmení         |                     |            | Právní forn | na                       |          |
| <b>Y</b>              |                 | Y                            |                     | Y                     |             |                     | ] 7 [   |                  |                     | <b>Y</b> [ |             |                          | Y        |
| 838420                |                 |                              | Jan Jirsa           |                       | Jan         |                     |         | Jirsa            |                     |            | Podnikají   | cí fyzická osoba tuz     | emská    |
| K ◀ 1 ▶               | ₽               | oložek na strá               | inku 25 🔻           |                       |             |                     |         |                  |                     |            | :           | Stránka 1 z 1, položky 1 | až 1 z 1 |
| Nový záz              | nam             |                              | Uložit              | Storno                |             |                     |         |                  |                     |            |             |                          |          |
| AKCE PROVÁD           | ÍNÁ SE ZÁJ      | ZNAMEM, JAK                  | JI CHCEME PROMÍTN   | IOUT ZPĚT DO PROJEKTU |             |                     |         |                  |                     |            |             |                          |          |
|                       |                 |                              |                     |                       |             |                     |         |                  |                     |            |             |                          |          |
| IČ                    |                 | RČ                           |                     | NÁZEV SUBJE           | KTU         |                     |         |                  | PRÁVNÍ FORMA        |            |             |                          | _        |
| 838420                |                 |                              |                     | Jan Jirsa             |             |                     |         |                  | Podnikající fyzi    | ická       | osoba tu    | zemská                   |          |
| JMÉNO                 |                 |                              |                     | PRIJMENI              |             |                     |         |                  | 1                   |            |             |                          |          |
| un                    |                 |                              |                     |                       |             |                     |         |                  |                     |            |             |                          |          |
|                       |                 |                              |                     |                       |             |                     |         |                  |                     |            |             |                          |          |
| Údaje o hodnoce       | ní nabíd        | ek a výběru                  | dodavatele          |                       |             |                     |         |                  |                     |            |             |                          |          |
| Datum doručení nám    | itek            | Stěžovat                     | al                  |                       |             |                     | Bozho   | dnuti zadavatele | o námitkách         |            |             |                          |          |
|                       | 1               | 7                            |                     |                       |             | Y                   |         |                  | • Halling della     | -          |             |                          | Y        |
| 8. 4. 2015            |                 |                              |                     |                       |             |                     | 0 nán   | nitkách se ner   | ozhodovalo z důvodu | и оро      | ožděného    | podání/zpět vzetí na     | ámítek   |
| (4 4 1 )►             | M P             | oložek <mark>n</mark> a strá | nku 25 💌            |                       |             |                     |         |                  |                     |            | 1           | Stránka 1 z 1, položky 1 | až 1 z 1 |
| Neurí zóz             | 0.000           | Von                          | irovat záznam       | Illesit               |             | Storma              |         |                  |                     |            |             |                          |          |
| NOVY Zaz              | nam             | Корі                         | iovat zaznam        | 010211                |             | SIGINO              |         |                  |                     |            |             |                          |          |
| AKCE PROVAD           | NA SE ZAZ       | ZNAMEM, JAK                  | JI CHCEME PROMITN   | OUT ZPET DO PROJEKTU  |             |                     |         |                  |                     |            |             |                          |          |
| DATUM DORUČENÍ        | NÁMITEK         | 1                            | ROZHODNUTÍ ZADAV    | VATELE O NÁMITKÁCH    |             |                     |         |                  |                     |            |             |                          |          |
| 8. 4. 2015            |                 | Ē                            | 0 námitkách se      | nerozhodovalo z dův   | odu opožděn | ého podání/zpět vze | tí námi | itek             |                     |            |             |                          |          |
| STĚŽOVATEL            |                 |                              |                     |                       |             |                     |         |                  |                     |            |             |                          | i        |
|                       |                 |                              |                     |                       |             |                     |         |                  |                     |            | 0/2000      | Otaviit v povám okni     |          |
| DOVOD PODANI NA       | MITCA           |                              |                     |                       |             |                     |         |                  |                     |            | 0/2000      | oterni i noreni oka      | 1        |
|                       |                 |                              |                     |                       |             |                     |         |                  |                     |            |             |                          |          |
|                       |                 |                              |                     |                       |             |                     |         |                  |                     |            |             |                          |          |
| ODÚVODNĚNÍ            |                 |                              |                     |                       |             |                     |         |                  |                     |            | 0/2000      | Otevřít v novém okně     |          |
|                       |                 |                              |                     |                       |             |                     |         |                  |                     |            |             |                          |          |
|                       |                 |                              |                     |                       |             |                     |         |                  |                     |            |             |                          |          |
|                       |                 |                              |                     |                       |             |                     |         |                  |                     |            |             |                          |          |
|                       |                 |                              |                     |                       |             |                     |         |                  |                     |            |             |                          |          |

Obrázek 28Obrazovka ŽoZ Veřejné zakázky – Hodnocení a Odvolání

| NÁVRH/PODNĚT NA ÚOHS                                                                                                    |        |                      |                                   |
|----------------------------------------------------------------------------------------------------|--------|----------------------|-----------------------------------|
| 🗙 SMAZAT 🖌 KONTROLA 🔒 FINALIZACE 🚔 TISK                                                                                                    |        |                      |                                   |
| Veřejné zakázky                                                                                                    |        |                      |                                   |
| Zde přetáhněte hlavičku sloupce, podle kterého má být provedeno třídění                                                                                                    |        |                      |                                   |
| Pořadově číslo veřejné<br>zakázky Název veřejné zakázky                                                                                                    |        | Stav veřejné zakázky |                                   |
| у<br>Тураларана<br>Тураларана<br>Турала<br>Тураларана<br>Турала<br>Турала<br>Тура<br>Турала<br>Турала<br>Тура<br>Тура<br>Тура<br>Тура<br>Тура<br>Тура<br>Тура<br>Тур | Y      |                      | Y                                 |
| 0001                                                                                                    |        | Plánována            |                                   |
| Export standardní                                                                                                    |        |                      |                                   |
| If f 1 ▶ ₱ Položek na stránku 25 ▼                                                                                                    |        |                      | Stránka 1 z 1, položky 1 až 1 z 1 |
| Návrh na Ú0HS                                                                                                    |        |                      |                                   |
| Datum doručení návrhu zadavateli Jméno navrhovatele návrhu k ÚDHS                                                                                                    | Rozhod | nutí ÚOHS o návrbu   |                                   |
|                                                                                                    |        |                      | Y                                 |
| 8. 4. 2015                                                                                                    |        |                      |                                   |
| H H H Položek na stránku 25 V                                                                                                    |        |                      | Stránka 1 z 1, položky 1 až 1 z 1 |
| Nový záznam Smazat záznam Uložit Storno                                                                                                    |        |                      |                                   |
| AKCE PROVÁDĚNÁ SE ZÁZNAMEM, JAK JI CHCEME PROMÍTNOUT ZPĚT DO PROJEKTU                                                                                                    |        |                      |                                   |
|                                                                                                    |        |                      |                                   |
| DATUM DORUČENÍ NÁVRHU ZADAVATELI ROZHODNUTÍ ÚOHS O NÁVRHU                                                                                                    |        |                      |                                   |
| 8. 4. 2015                                                                                                    |        |                      | Předběžně opatření                |
| JMÉNO NAVRHOVATELE NÁVRHU K ÚDHS                                                                                                    |        |                      | K UOHS                            |
|                                                                                                    |        |                      |                                   |
|                                                                                                    |        |                      |                                   |
| Důsledky rozhodnutí ÚOHS o návrhu                                                                                                    |        |                      |                                   |
| Důsledky rozhodnutí ÚOHS o návrhu                                                                                                    |        |                      |                                   |
|                                                                                                    |        |                      | Y                                 |
| Nenalezeny žádné záznamy k zobrazení                                                                                                    |        |                      |                                   |
| I P PI POIOZEK NA STRANKU ZO                                                                                                    |        |                      | Stranka T z T, położky U az U z U |
| Nový záznam                                                                                                    |        |                      |                                   |
|                                                                                                    |        |                      |                                   |
| DÚSLEDKY ROZHODNUTÍ ÚOHS O NÁVRHU                                                                                                    |        |                      |                                   |
|                                                                                                    |        |                      |                                   |
|                                                                                                    |        |                      |                                   |
| Podnět na ÚOHS                                                                                                    |        |                      |                                   |
| Datum doručení podnětu k ÚOHS Rozhodnutí ÚOHS o podnětu                                                                                                    |        |                      |                                   |
| ÚOHS nevyhověl podnětu                                                                                                    |        |                      |                                   |
| H I Položek na stránku 25 🔻                                                                                                    |        |                      | Stránka 1 z 1, položky 1 až 1 z 1 |
| Nový záznam Smazat záznam Uložit Storno                                                                                                    |        |                      |                                   |
| AKCE PROVÁDĚNÁ SE ZÁZNAMEM, JAK JI CHCEME PROMÍTNOUT ZPĚT DO PROJEKTU                                                                                                    |        |                      |                                   |
|                                                                                                    |        |                      |                                   |
| DATUM DORUCENI PODNETU K UOHS ROZHODNUTI UOHS O PODNETU<br>ÚOHS nevyhověl podnětu                                                                                                    |        |                      | Předběžné opatření                |
| 🗆 Zak di se fara fara Marsi na afilia di anda iku a mari di ahi                                                                                                    |        |                      |                                   |
| Zanajeni spravnino rizeni na zaklade podnetu z moci uredni                                                                                                    |        |                      |                                   |
| Důsledky rozhodnutí ÚOHS                                                                                                    |        |                      |                                   |
| Důsledky rozhodnutí ÚOHS                                                                                                    |        |                      |                                   |
|                                                                                                    |        |                      | Y                                 |
| rvenałeżeny zadne zaznamy k zobrażeni<br>14 4 1 + H Polożek na stránku 25 -                                                                                                    |        |                      | Stránka 1 z 1, položky 0 až 0 z 0 |
| Nový záznam Smazat záznam                                                                                                    |        |                      |                                   |
|                                                                                                    |        |                      |                                   |
| DÚSLEDKY ROZHODNUTÍ ÚDHS                                                                                                    |        |                      |                                   |

#### Obrázek 29 Obrazovka ŽoZ Veřejné zakázky - Návrh/podnět na ÚOHS

| ÚDAJE O SMLOUVĚ/DOD                    | ATKU                  |            |                                         |           |                                                        |              |                   |       |                                    |
|----------------------------------------|-----------------------|------------|-----------------------------------------|-----------|--------------------------------------------------------|--------------|-------------------|-------|------------------------------------|
| 🗙 SMAZAT 🖌 KON                         | ITROLA 🔒 FII          | NALIZAC    | е 🔒 тізк                                |           |                                                        |              |                   |       |                                    |
| Veřejné zakázky                        |                       |            |                                         |           |                                                        |              |                   |       |                                    |
| Zde přetáhněte hlavičku sloupc         | e, podle kterého má b | ýt prove   | deno třídění                            |           |                                                        |              |                   |       |                                    |
| Pořadové číslo veřejné<br>zakázky      | Název veřejné zaká    | zky        |                                         |           |                                                        | Star         | v veřejné zakázky | ,     |                                    |
| <b>Y</b>                               |                       |            |                                         |           | Ţ                                                      |              |                   |       | Y                                  |
| 0001                                   |                       |            |                                         |           |                                                        | Plá          | nována            |       |                                    |
|                                        |                       |            |                                         | Export    | standardní                                             |              |                   |       |                                    |
|                                        | oložek na stránku 2   | 5 👻        |                                         |           |                                                        |              |                   |       | Stránka 1 z 1, položky 1 až 1 z 1  |
| Údaje o smlouvě / dodatl               | ku                    |            |                                         |           |                                                        |              |                   |       |                                    |
| Typ právního aktu                      |                       |            | Pořadí dodatku                          | Datum po  | odpisu dodatku                                         |              |                   | Datu  | m podpisu smlouvy                  |
|                                        |                       | <b>Y</b>   | Υ                                       |           |                                                        |              | Y                 |       | Y                                  |
| Smlouva                                | _                     | _          | 1                                       |           |                                                        |              |                   | 8.4   | 2015                               |
|                                        | oložek na stránku 2   | 5 🔻        |                                         |           |                                                        |              |                   |       | 8. 4. 2015 z 1, položky 1 až 1 z 1 |
| Nový záznam                            | Ulož                  | žit        | Storno                                  |           |                                                        |              |                   |       |                                    |
| AKCE PROVÁDĚNÁ SE ZÁZN                 | AMEM, JAK JI CHCEMI   | E PROMÍ1   | INOUT ZPĚT DO PROJEKTU                  |           |                                                        |              |                   |       |                                    |
|                                        |                       |            |                                         |           |                                                        |              |                   |       |                                    |
| Smlouva                                |                       |            | =                                       |           |                                                        |              |                   |       |                                    |
| Smlouva                                |                       |            |                                         |           |                                                        |              |                   |       |                                    |
|                                        |                       | PŘED       | POKLÁDANÉ DATUM UKONČENÍ REALIZAC       | E         | CENA VEŘEJNÉ ZAKÁZKY DL                                | LE SMLO      | UVY               | ČÁSTK | A CENY VEŘEJNÉ ZAKÁZKY VÁŽÍCÍ SE   |
| DATUM PODPISU SMLOUVY<br>8, 4, 2015    | E                     | VERE       |                                         | 1         | BEZ DPH.                                               |              | 1 000.00          | K PRO | JEKTU BEZ DPH.                     |
|                                        |                       |            |                                         |           |                                                        |              |                   |       |                                    |
| Částka způsobilých výd                 | ajů z ceny veřejné z  | zakázky    |                                         |           | <ul> <li>Částka nezpůsobilých vý</li> </ul>            | ýdajů z      | ceny veřejné za   | akázk | /                                  |
| BEZ DPH                                |                       | S DP       | н                                       |           | BEZ DPH                                                |              |                   | S DPH |                                    |
|                                        |                       |            |                                         |           |                                                        |              |                   |       |                                    |
| DODAVATEL                              |                       |            |                                         |           |                                                        |              |                   |       |                                    |
|                                        |                       |            |                                         |           |                                                        |              |                   |       |                                    |
|                                        |                       |            |                                         |           |                                                        |              |                   |       |                                    |
| <b>5</b>                               |                       |            |                                         |           |                                                        |              |                   |       |                                    |
| Číclo otopy v rámci ktoré je ve        | čajná zakázka         | Čá         | etka conv vočojné zakázku hoz DPU vážív | cí ca k   |                                                        |              |                   |       |                                    |
| plánována / realizována                |                       | eta        | pě projektu                             |           | Bez DPH                                                |              |                   | -     | S DPH                              |
|                                        |                       | Y          |                                         | Y         |                                                        |              |                   | J     | Y                                  |
|                                        |                       | 1          |                                         | 12 345,00 |                                                        |              |                   |       |                                    |
|                                        | oložek na stránku 2   | 5 <b>-</b> |                                         | •         |                                                        |              |                   |       | Stránka 1 z 1. položky 1 až 1 z 1  |
|                                        |                       | •••        |                                         |           |                                                        |              |                   |       | Granka Liz T, polozky Laz Liz T    |
| AKCE PROVÁDĚNÁ SE ZÁZ                  | NAMEM, JAK JI CHCE    | ME PROM    | NÍTNOUT ZPĚT DO PROJEKTU                |           |                                                        |              |                   |       |                                    |
| číslo etapy, v rámci kter<br>1   Etapa | É JE VEŘEJNÁ ZAKÁZ    | KA PLÁN    | DVÁNA / REALIZOVÁNA                     |           | CASTKA CENY VEŘEJNÉ ZAKÁ<br>VAZICI SE K ETAPĚ PROJEKTU | AZKY BE<br>U | 2 345,00          |       |                                    |
| Částka způsobilých výda                | ajů z ceny veřeiné z  | akázkv     |                                         |           | –Částka nezpůsobilých vý                               | ýdajů z      | ceny veřeiné za   | kázky |                                    |
| BEZ DPH                                |                       | S DPI      | 1                                       |           | BEZ DPH                                                |              |                   | S DPH |                                    |
|                                        |                       |            |                                         |           |                                                        |              |                   |       |                                    |
|                                        |                       |            |                                         |           |                                                        |              |                   |       |                                    |
|                                        |                       |            | Uložit                                  |           | Storno                                                 |              |                   |       |                                    |
|                                        |                       |            | Ulozii                                  |           | 3101110                                                |              |                   |       |                                    |

Obrázek 30 Obrazovka ŽoZ Veřejné Zakázky - Údaje o smlouvě/dodatku 20. 1. 2016 v. 1.0

| PŘÍLOHY K VZ                      |                                     |                     |        |             |   |                                   |
|-----------------------------------|-------------------------------------|---------------------|--------|-------------|---|-----------------------------------|
| 🗶 SMAZAT 🖌 KON                    | ITROLA 🔒 FINALIZACE                 | 📑 TISK              |        |             |   |                                   |
| Veřejné zakázky                   |                                     |                     |        |             |   |                                   |
| Zde přetáhněte hlavičku sloupc    | e, podle kterého má být provedeno t | ídění               |        |             |   |                                   |
| Pořadové číslo veřejné<br>zakázky | Název veřejné zakázky               |                     |        |             |   | Stav veřejné zakázky              |
| <b>Y</b>                          |                                     |                     |        |             | Y | Υ                                 |
| 0001                              |                                     |                     |        |             |   | Plánována                         |
|                                   |                                     | Ð                   | port s | standardní  |   |                                   |
|                                   | oložek na stránku 25 🔻              |                     |        |             |   | Stránka 1 z 1, položky 1 až 1 z 1 |
| Přílohy                           |                                     |                     |        |             |   |                                   |
| Název dokumentu                   |                                     |                     |        | Typ přílohy |   |                                   |
|                                   |                                     |                     | Ţ      |             |   | <b>Y</b>                          |
| nazev                             |                                     |                     |        |             |   |                                   |
|                                   | oložek na stránku 25 🔻              |                     |        |             |   | Stránka 1 z 1, položky 1 až 1 z 1 |
| Nový záznam                       | Uložit                              | Storno              |        |             |   |                                   |
| AKCE PROVÁDĚNÁ SE ZÁZ             | ZNAMEM, JAK JI CHCEME PROMÍTNO      | JT ZPĚT DO PROJEKTU |        |             |   |                                   |
| NÁZEV DOKUMENTU                   |                                     |                     |        |             | _ |                                   |
| nazev                             |                                     |                     |        |             |   |                                   |
| TYP PRILOHY                       |                                     |                     |        |             |   |                                   |
| SOUBOR                            |                                     |                     |        |             |   |                                   |
| Ŷ                                 |                                     | Připoj              | it     |             |   |                                   |
|                                   |                                     |                     |        |             |   |                                   |

Obrázek 31 Obrazovka ŽoZ Přílohy k veřejným zakázkám

## Umístění

V rámci obrazovky Umístění jsou vykazovány změny na datech umístění projektu.

| UMÍSTĚNÍ                |                        |                            |                          |                                |                          |               |                 |
|-------------------------|------------------------|----------------------------|--------------------------|--------------------------------|--------------------------|---------------|-----------------|
| 🗙 SMAZAT 🖌              | KONTROLA               | FINALIZACE                 | TISK                     |                                |                          |               |                 |
| Umístění projektu       |                        |                            |                          |                                |                          |               |                 |
| Typ umístění            | Kód územní<br>jednotky | Název územní jednotk       | iy                       | Úroveň                         | Spadá pod                | Kód CHKO / NP | Název CHKO / NP |
| Místo realizace pr      | 500496                 | Olomouc                    |                          | Obec                           | Olomouc                  |               |                 |
| Dopad projektu          | 500496                 | Olomouc                    |                          | ZUJ                            | Olomouc                  |               |                 |
| Dopad projektu          | 569356                 | Česká Ves                  |                          | Obec                           | Jeseník                  |               |                 |
| •                       |                        |                            |                          |                                |                          |               | Þ               |
| Vvká                    | zat změnu              |                            |                          |                                |                          |               |                 |
|                         |                        |                            |                          |                                |                          |               |                 |
| Umístění, u kterých     | je vykazována zm       | ěna                        |                          |                                |                          |               |                 |
| Typ umístění            | Kód územní<br>jednotky | Název územní jednotk       | y                        | Úroveň                         | Spadá pod                | Kód CHKO / NP | Název CHKO / NP |
| Nenalezeny žádné záznan | ny k zobrazení         |                            |                          |                                |                          |               |                 |
| •                       |                        |                            |                          |                                |                          |               | •               |
| Smazat zázna            | am 🛛                   | Uložit                     | Storno                   |                                |                          |               |                 |
|                         |                        | · · · ·                    |                          |                                |                          |               |                 |
| AKCE PROVADENA SE ZA    | AZNAMEM, JAK JI CHCEI  | ME PROMITNOUT ZPET DO F    | PROJEKTU                 |                                |                          |               |                 |
|                         |                        |                            |                          |                                |                          |               |                 |
| Na základě výběru zázn  | amu Místa realizace pr | ojektu jsou automaticky vy | rtvořeny záznamy typu Ty | /p území a Lokalizace na zálož | ce Kategorie intervencí. |               |                 |
| TYP UMÍSTĚNÍ            | •                      |                            |                          |                                |                          |               |                 |
| NÁZEV ÚZEMNÍ JEDNOTI    | CV                     |                            | NÁZEV CHKO / N           | P                              |                          |               |                 |
|                         |                        |                            |                          |                                | =                        |               |                 |
|                         |                        |                            |                          |                                |                          |               |                 |
|                         |                        |                            |                          |                                |                          |               |                 |
|                         |                        |                            | Obrázak 22               | Obrazovky Ž                    | o7 Umístění              |               |                 |

Obrázek 32 Obrazovky ZoZ Umístění 20. 1. 2016 v. 1.0

#### Aktivity ZP

V rámci obrazovky Aktivity ZP jsou vykazovány změny na datech aktivit zjednodušeného projektu.

|                                     |                                             |               |   | Calková nákladu aktivitu          |
|-------------------------------------|---------------------------------------------|---------------|---|-----------------------------------|
| Allo aktivity                       |                                             |               | Y |                                   |
|                                     |                                             |               |   |                                   |
|                                     | Položek na stránku 25 👻                     |               |   | Stránka 1 z 1, položky 1 až 1 z 1 |
| Nový záznam                         | Kopírovat záznam                            | Smazat záznam |   |                                   |
| Vykázat (                           | zmēnu                                       |               |   |                                   |
| le přetáhněte hlavičku sloupc       | e, podle kterého má být provedeno tř        | dění          |   |                                   |
| íslo aktivity                       | Název aktivity                              |               |   | Celkové náklady aktivity          |
| H <b>∢ 1 ► ►</b> F<br>Smazat záznam | Položek na stránku 25 🔹                     | Storno        |   | Stránka 1 z 1, položky 0 až 0 z 0 |
| ÍSLO AKTIVITY                       | D NÁZEV AKTIVITY<br>NÁZEV SPECIFICKÉHO CÍLE |               |   | CELKOVÉ NÁKLADY AKTIVITY          |
| POPIS REALIZACE AKTIVITY            |                                             |               |   | 0/2000 Otevřít v novém okně       |
|                                     |                                             |               |   |                                   |
|                                     |                                             |               |   |                                   |
|                                     |                                             |               |   |                                   |

#### Obrázek 33Obrazovka ŽoZ Aktivity ZP

## Cílová skupina

V rámci obrazovky *Cílová skupina* jsou vykazovány změny na datech cílových skupin.

| CILUVA SKUPINA                                                              |                                |                    |                    |                                |  |
|-----------------------------------------------------------------------------|--------------------------------|--------------------|--------------------|--------------------------------|--|
| 🗙 SMAZAT 💉 KO                                                               | NTROLA 🔒 FINALIZACE            | 📑 ТІЗК             |                    |                                |  |
| Cílová skupina                                                              |                                |                    |                    |                                |  |
| Cilová skupina                                                              |                                |                    | Popis cílové skupi | biny                           |  |
| Podnikatelské subjekty                                                      |                                |                    | popis cílové sku   | upiny - podnikatelské subjekty |  |
| Vykázat ;<br>Cílové skupiny, u kterýc                                       | změnu<br>h je vykazována změna |                    |                    |                                |  |
| Akce prováděná se<br>záznamem, jak ji chceme<br>promítnout zpět do projektu | Cílová skupina                 |                    | Ρ                  | Popis cílové skupiny           |  |
| Nenalezeny žádné záznamy k zo                                               | brazení                        |                    |                    |                                |  |
| Nový záznam                                                                 | Smazat záznam                  | Uložit             | Storno             |                                |  |
| AKCE PROVÁDĚNÁ SE ZÁZN     CÍLOVÁ SKUPINA                                   | IAMEM, JAK JI CHCEME PROMÍTNOU | I ZPĚT DO PROJEKTU |                    |                                |  |
|                                                                             |                                |                    |                    |                                |  |
|                                                                             |                                |                    |                    |                                |  |

Obrázek 34 Obrazovka ŽoZ Cílová skupina

#### Publicita

V rámci obrazovky *Publicita* jsou vykazovány změny na datech publicity. Zobrazení obrazovky je vázáno na stav projektu – publicita je generována až k právnímu aktu.

| PUBLICITA PR                                                                 | OJEKTU              |              |        |                                                |                                                                             |
|------------------------------------------------------------------------------|---------------------|--------------|--------|------------------------------------------------|-----------------------------------------------------------------------------|
| 🗙 SMAZAT                                                                     | V KONTROLA          | FINALIZACE   | 📑 тізк |                                                |                                                                             |
| Publicita proje                                                              | ktu                 |              |        |                                                |                                                                             |
| Forma publicity                                                              |                     |              |        | Název nepovinného zajištění propagace projektu |                                                                             |
| Nenalezeny žádné z                                                           | áznamy k zobrazení  |              |        |                                                |                                                                             |
|                                                                              | Vykázat změnu       |              |        |                                                |                                                                             |
| Publicity, u kto                                                             | erých je vykazována | změna        |        |                                                |                                                                             |
| Forma publicity                                                              |                     |              |        | Název nepovinného zajištění propagace projektu | Akce prováděná se záznamem,<br>jak ji chceme promítnout zpět<br>do projektu |
| Nenalezeny žádné z                                                           | áznamy k zobrazení  |              |        |                                                |                                                                             |
| Nový za                                                                      | áznam S             | mazat záznam | Uložit | Storno                                         |                                                                             |
| AKCE PROVÁDĚNÁ SE ZÁZNAMEM, JAK JI CHCEME PROMÍTNOUT ZPĚT DO PROJEKTU      E |                     |              |        |                                                |                                                                             |
| NÁZEV NEPOVINNÉHO ZAJIŠTĚNÍ PROPAGACE PROJEKTU                               |                     |              |        |                                                |                                                                             |
| Již splněna                                                                  | 3                   |              |        |                                                |                                                                             |

#### Obrázek 35 Obrazovka ŽoZ Publicita

## Klíčové aktivity

V rámci obrazovky Klíčové aktivity jsou vykazovány změny na datech klíčových aktivit.

| KLÍČOVÉ AKTIVITY                                                |                        |                        |                                                    |                             |
|-----------------------------------------------------------------|------------------------|------------------------|----------------------------------------------------|-----------------------------|
| 🛠 SMAZAT 🖌 KONTROLA 🔒 FINALIZACE 🚔 TISK                         |                        |                        |                                                    |                             |
| Klíčové aktivity projektu                                       |                        |                        |                                                    |                             |
| Název klíčové aktivity                                          |                        | Název klíčové aktivity |                                                    |                             |
| Klíčová aktivita X                                              |                        | to at work with        |                                                    |                             |
|                                                                 |                        | testovaci KA           |                                                    |                             |
| Vykázat změnu                                                   |                        |                        |                                                    |                             |
| Aktivity, u kterých je vykazována změna                         |                        |                        |                                                    |                             |
| Název klíčové aktivity                                          | Název klíčové aktivity |                        | Akce prováděná se zázn<br>promítnout zpět do proje | amem, jak ji chceme<br>ektu |
|                                                                 |                        |                        |                                                    |                             |
| Smazat záznam Uložit                                            | Storno                 |                        |                                                    |                             |
| AKCE PROVÁDĚNÁ SE ZÁZNAMEM, JAK JI CHCEME PROMÍTNOUT ZPĚT DO PR | OJEKTU                 |                        |                                                    |                             |
|                                                                 |                        |                        |                                                    |                             |
| NÁZEV KLÍČOVÉ AKTIVITY                                          | E                      |                        |                                                    |                             |
| NÁZEV KLÍČOVÉ AKTIVITY                                          |                        |                        |                                                    |                             |
|                                                                 |                        |                        |                                                    |                             |
| POPIS KLIČOVÉ AKTIVITY                                          |                        |                        | 0/2000                                             | Otevrit v novem okne        |
|                                                                 |                        |                        |                                                    |                             |
|                                                                 |                        |                        |                                                    |                             |
|                                                                 |                        |                        |                                                    |                             |
| allement with sect                                              |                        |                        | 0/2000                                             | Otevřít v povém okraž       |
| PREHLED NAKLADU                                                 |                        |                        | 0/2000                                             | otevint v novem okne        |
|                                                                 |                        |                        |                                                    |                             |
|                                                                 |                        |                        |                                                    |                             |
|                                                                 |                        |                        |                                                    |                             |
|                                                                 |                        |                        |                                                    |                             |

#### Obrázek 36Obrazovka ŽoZ Klíčové aktivity

#### Přiložené dokumenty

Uživatel má možnost založit si vlastní, uživatelský dokument a ten připojit k žádosti o změnu nebo změnit přiložený soubor dokumentu z projektu. K tomu slouží obrazovka žádosti o změnu *Přiložené dokumenty*.

| 🖶 TISK                                                                                                    |                                                        |                              |          |                 |             |        |        |                                                                                                    |              |
|----------------------------------------------------------------------------------------------------|--------------------------------------------------------|------------------------------|----------|-----------------|-------------|--------|--------|----------------------------------------------------------------------------------------------------|--------------|
| Dokumenty na p                                                                                                    | rojektu                                                |                              |          |                 |             |        |        |                                                                                                    |              |
| Pořadí                                                                                                    | Název dokume                                           | ntu                          |          |                 | Doložený    | soubor | Soubor |                                                                                                    |              |
|                                                                                                    | Y Doh                                                  |                              |          |                 | 7           | ΟY     |        |                                                                                                    | Y            |
|                                                                                                    | 1 Dohoda o pa                                          | tnerství                     |          |                 |             | 1      |        | TEST_DMS_II.txt                                                                                                    |              |
|                                                                                                    |                                                        |                              |          | Export standar  | Iní         |        |        |                                                                                                    |              |
| <b>H € 1 ▶</b>                                                                                                    | ▶I Položek na st                                       | ránku 25 👻                   |          |                 |             |        |        | Stránka 1 z 1, položi                                                                                                    | y 1 až 1 z 1 |
|                                                                                                    |                                                        |                              |          |                 |             |        |        |                                                                                                    |              |
|                                                                                                    |                                                        |                              |          |                 |             |        |        |                                                                                                    |              |
| Dokumenty, u kt                                                                                                    | erých je vykazová                                      | na změna nebo jsou nové      | é        |                 |             |        |        |                                                                                                    |              |
| Název dokumentu                                                                                                    |                                                        |                              |          | Dolo            | tený soubor | s      | Soubor |                                                                                                    |              |
|                                                                                                    |                                                        |                              |          | Ţ               |             | 7      |        |                                                                                                    | Y            |
| test pril zoz                                                                                                    |                                                        |                              |          |                 |             |        |        |                                                                                                    |              |
| cost prin zoz                                                                                                    |                                                        |                              |          |                 | 1           |        |        | Test_DMS.txt                                                                                                    |              |
| corpin zoz                                                                                                    |                                                        |                              |          | Export standard | ✓.          |        |        | Test_DMS.txt                                                                                                    |              |
|                                                                                                    | n Delažda se st                                        | dela ar                      |          | Export standard | √<br>Iní    |        |        | Test_DMS.txt                                                                                                    |              |
| K (1)                                                                                                    | ▶I Položek na st                                       | ránku 25 👻                   |          | Export standard | √<br>Iní    |        |        | Test_DMS.txt<br>Stránka 1 z 1, položů                                                                                                    | y 1 až 1 z 1 |
|                                                                                                    | ▶I Položek na st                                       | ránku 25 💌                   |          | Export standard | √<br>Iní    |        |        | Test_DMS.txt<br>Stránka 1 z 1, položi                                                                                                    | y 1 až 1 z 1 |
| NÁZEV DOKUMENTU<br>test pril zoz                                                                                                    | Položek na st                                          | ránku 25 👻                   |          | Export standar  | √<br>Iní    |        |        | Test_DMS.txt<br>Stránka 1 z 1, položů                                                                                                    | y 1 až 1 z 1 |
| NÁZEV DOKUMENTU<br>test pril zoz                                                                                                    | Položek na st<br>Položek na st<br>vaného dokumentu     | ránku 25 💌                   |          | Export standard | ✓<br>Iní    |        |        | Test_DMS.txt<br>Stránka 1 z 1, položi                                                                                                    | y 1 až 1 z 1 |
| Id d 1 P<br>NÁZEV DOKUMENTU<br>test pril zoz<br>NÁZEV PŘEDDEFINO                                                                                                    | Položek na st     VANÉHO DOKUMENTU     ODKAZ NA UMÍS   | ránku 25 💌                   |          | Export standard | ✓<br>Iní    |        |        | Test_DMS.txt<br>Stránka 1 z 1, položi                                                                                                    | y 1 až 1 z 1 |
| NÁZEV DOKUMENTU<br>test pril zoz<br>NÁZEV PŘEDDEFINO                                                                                                    | Položek na st VANÉHO DOKUMENTU  ODKAZ NA UMÍS          | ránku 25 👻<br>Tění dokumentu |          | Export standar  | ✓<br>Iní    |        |        | Test_DMS.txt<br>Stránka 1 z 1, položů                                                                                                    | y 1 až 1 z 1 |
| NÁZEV PŘEDDEFINO                                                                                                    | Položek na st VANÉHO DOKUMENTU ODKAZ NA UMÍS           | ránku 25 💌<br>rění dokumentu |          | Export standar  |             |        |        | Test_DMS.txt<br>Stránka 1 z 1, položi<br>0/2000 Otevřít v n                                                                                            | y 1 až 1 z 1 |
| Id d 1<br>NÁZEV DOKUMENTU<br>test pril zoz<br>NÁZEV PŘEDDEFINO<br>Doložený sou<br>POPIS DOKUMENTU                                                                                                    | Položek na st<br>VANÉHO DOKUMENTU<br>ODKAZ NA UMÍS     | ránku 25 τ                   |          | Export standard |             |        |        | Test_DMS.txt<br>Stránka 1 z 1, položi<br>0/2000 Otevřit v n                                                                                            | y 1 až 1 z 1 |
| Kázev Dokumentu<br>test pril zoz<br>Název PŘEDDEFINO<br>✓ Doložený sou<br>POPIS DOKUMENTU                                                                                                    | Položek na st<br>VANÉHO DOKUMENTU<br>UDOKAZ NA UMÍS    | ránku 25 💌                   |          | Export standard |             |        |        | Test_DMS.txt<br>Stránka 1 z 1, položů<br>0/2000 Otevřit v n                                                                                            | y 1 až 1 z 1 |
| Image: Image: Image | Položek na st Vaného dokumentu ubor                    | ránku 25 ▼<br>Tění dokumentu |          | Export standar  |             |        |        | Test_DMS.txt<br>Stránka 1 z 1, položi                                                                                                    | y 1 až 1 z 1 |
| NÁZEV DOKUMENTU<br>NÁZEV PŘEDDEFINO<br>MÁZEV PŘEDDEFINO<br>Doložený sou<br>POPIS DOKUMENTU                                                                                                    | Položek na st<br>VANÉHO DOKUMENTU<br>UDOKAZ NA UMÍS    | ránku 25 ▼<br>ΤĚΝÍ DOKUMENTU |          | Export standard |             |        |        | Test_DMS.txt<br>Stránka 1 z 1, položi<br>0/2000 Otevřit v n                                                                                            | y 1 až 1 z 1 |
| NÁZEV DOKUMENTU<br>test pril zoz NÁZEV PŘEDDEFINO ØDoložený sou POPIS DOKUMENTU SOUBOR Test DMS                                                                                                    | Položek na st VANÉHO DOKUMENTU UDOR DOKAZ NA UMÍS      | ránku 25 V                   | Ρῆροjit  | Export standar  | ZADAL 03    |        |        | Test_DMS.txt<br>Stránka 1 z 1, položů<br>0/2000 Otevřít v n<br>DATUM VLOŽENÍ<br>15. ledna 2015                                                         | y 1 až 1 z 1 |
| NÁZEV DOKUMENTU<br>test pril zoz<br>NÁZEV PŘEDDEFINO<br>Doložený sou<br>POPIS DOKUMENTU<br>SOUBOR<br>TEST_DMS                                                                                                    | Položek na st VANÉHO DOKUMENTU UDOr DDKAZ NA UMÍS .txt | ránku 25 👻                   | Připojit | Export standard | ZADAL 03    |        |        | Test_DMS.txt           Stránka 1 z 1, položá           0/2000           0/2000           Otevřít v n           15. ledna 2015           VERZE DOKUMENT | y 1 až 1 z 1 |

Obrázek 37 Obrazovka ŽoZ Přiložené dokumenty

#### 1.4. EDITACE ŽÁDOSTI O ZMĚNU

Editovat žádost o změnu lze pouze přes obrazovky, které jsou pro žádost o změnu vybrány. Tento výběr lze v průběhu editace žádosti o změnu měnit, až do okamžiku finalizace ŽoZ.

V případě, že požadavek na žádost o změnu přišel od uživatele ŘO/ZS, který do žádosti o změnu vybral množinu obrazovek, příjemce přes tuto žádost o změnu smí vykázat další změnu navíc (přidat k editaci další obrazovku), ale nesmí z výběru odebrat obrazovku, která byla zvolena uživatelem ŘO/ZS.

Uživatel ŘO/ZS smí podat návrh měněných dat. Tyto záznamy pak již uživatel nesmí měnit. Každý ze záznamů žádosti o změnu má barevně označeno, zda se jedná o změnu vyžádanou (změnu navrhnul uživatel ŘO/ZS a uživatel záznam nesmí měnit) nebo o záznam měněný příjemcem.

Přes obrazovky žádosti o změnu nelze vykazovat pokrok v realizaci projektu, ale je možné měnit data, která byla plněna v ZoR, ale již nejsou aktuální.

Po editaci žádosti uživatelem je třeba provést kontrolu a ŽoZ finalizovat.

#### 1.5. KONTROLA ŽOZ

Uživatel řádně vyplnil požadované datové oblasti a je potřeba provést kontrolu ŽoZ. Správce projektu může kontrolu spustit z libovolné obrazovky. Data smí kontrolovat opakovaně, bez omezení počtu kolikrát.

| * ŽADATEL                      | NÁPOVĚDA                                                                          |
|--------------------------------|-----------------------------------------------------------------------------------|
| Nacházíte se: Nástěnka Žadatel | test HH 🔰 Žádost o změnu 🔰 Žádost o změnu                                         |
| Navigace A                     | ŽÁDOST O ZMĚNU                                                                    |
| Operace                        | 🗙 SMAZAT ✔ KONTROLA 🔒 FINALIZACE 🚔 TISK                                           |
| Informování o realizaci 🔨      | NÁZEV PROJEKTU CZ REGISTRAČNÍ ČÍSLO PROJEKTU                                      |
| Žádost o změnu                 | test č. 1 HH 13.3.2015 CZ.19.1.5.0.14_001.00148                                   |
| Profil objektu                 | STAV POŘADOVÉ ČÍSLO ŽOZ                                                           |
| Komunikace                     |                                                                                   |
| Poznámky                       | Výběr obrazovek pro vykázání změn 1. 4. 2015 👜 Příjemce 1. dubna 2015 11:34:40    |
| Moje úkoly                     | TYP ZÁVAŽNOSTI ZMĚNY DATUM PODPISU DATUM PODÁNÍ                                   |
| Datová oblast žádosti 🔨        | podstatná změna zakládající dodatek/změnu právní                                  |
| Žádost o změnu                 |                                                                                   |
| Projekt                        |                                                                                   |
| Popis projektu                 |                                                                                   |
| Indikátory                     |                                                                                   |
| Horizontální principy          | Ulozit Stomo                                                                      |
| Přiložené dokumenty            | l'interie atomi                                                                   |
| Podpis žádosti o změnu         | nisurie stavu                                                                     |
| Obrazovky žádosti o změnu      | Název stavu žádosti o změnu Datum přepnutí Uživatel, který provedl přepnutí stavu |
|                                |                                                                                   |
|                                | HOZIRAOVANA 1.4.2015 11:34 ECHALHAN                                               |
|                                | 1 4 1 P Polozek na stranku ZS V Stránka 1 z 1, položky 1 až 1 z 1                 |
|                                |                                                                                   |

Obrázek 38 Kontrola ŽoZ

Uživatel spustí kontrolu.

V případě, že alespoň jedna z kontrol skončila ,chybou'. Na závěr systém zobrazí seznam chybových/informačních hlášek zjištěných kontrolami; s aktivním odkazem na záložku, které se kontrola týká.

V případě, že kontrola proběhla úspěšně, zobrazí se uživateli tato obrazovka. Následně může uživatel ZoR finalizovat.

| ŽADATEL                        | N                                                             | IÁPOVĚDA |
|--------------------------------|---------------------------------------------------------------|----------|
| Nacházíte se: Nástěnka Žadatel | test HH Žádost o změnu Kontrola                               |          |
|                                |                                                               |          |
| Navigace                       | KONTROLA                                                      |          |
| Operace                        | 🗶 SMAZAT 🖌 KONTROLA 🔒 FINALIZACE 🚍 TISK                       |          |
| Informování o realizaci 🔨      |                                                               |          |
| Žádost o změnu                 | Výsledek operace:                                             |          |
| Profil objektu                 | ISUM-455355: Kontrola proběhla v pořádku.                     |          |
| Komunikace                     |                                                               |          |
| Poznámky                       | Lze vytisknout přes Kontextovou nabidku (Pravé tlačitko myši) |          |
| Moje úkoly                     | 7nět                                                          |          |
| Datová oblast žádosti 🔨        |                                                               |          |
| Žádost o změnu                 |                                                               |          |
| Projekt                        |                                                               |          |
| Popis projektu                 |                                                               |          |
| Indikátory                     |                                                               |          |
| Horizontální principy          |                                                               |          |
| Přiložené dokumenty            |                                                               |          |
| Podpis žádosti o změnu         |                                                               |          |
| Obrazovky žádosti o změnu      |                                                               |          |

#### Obrázek 39Úspěšná kontrola

#### **1.6.** FINALIZACE ŽOZ

Uživatel úspěšně dokončil kontrolu Žádosti o změnu a je třeba ŽoZ finalizovat. Uživatel se o finalizaci Žádosti o podporu v rámci jednoho přihlášení může pokusit opakovaně; i na více žádostech o změnu.

Příjemce smí finalizaci spustit z libovolné obrazovky Žádosti o změnu.

| ŽADATEL                        | NÁPOVĚDA                                                      |
|--------------------------------|---------------------------------------------------------------|
| Nacházíte se: Nástěnka Žadatel | test HH Žádost o změnu Kontrola                               |
|                                |                                                               |
| Navigace ^                     | KONTROLA                                                      |
| Operace                        | 🗱 SMAZAT 🖌 KONTROLA 🔒 FINALIZACE 🖨 TISK                       |
| Informování o realizaci 🔨      |                                                               |
| Žádost o změnu                 | Výsledek operace:                                             |
| Profil objektu 🔨               | ISUM-455355: Kontrola proběhla v pořádku.                     |
| Komunikace                     |                                                               |
| Poznámky                       | Lze vytisknout přes Kontextovou nabídku (Pravé tlačitko myši) |
| Moje úkoly                     | Zpět                                                          |
| Datová oblast žádosti 🔨        |                                                               |
| Žádost o změnu                 |                                                               |
| Projekt                        |                                                               |
| Popis projektu                 |                                                               |
| Indikátory                     |                                                               |
| Horizontální principy          |                                                               |
| Přiložené dokumenty            |                                                               |
| Podpis žádosti o změnu         |                                                               |
| Obrazovky žádosti o změnu      |                                                               |

#### Obrázek 40 ŽoZ Finalizace

Systém zobrazí dotaz, zda ve finalizaci pokračovat. Pokud uživatel ZoR nebude nadále editovat, dotaz potvrdí tlačítkem pokračovat a tím je finalizace dokončena.

#### 1.6.1. Storno Finalizace ŽoZ

V případě, že uživatel chce provést storno finalizace ŽoZ, použije k tomu patřičné tlačítko. V rámci jednoho přihlášení do webové aplikace lze postupně provést storno finalizace u více Žádostí o změnu.

Podmínkou je, že Žádost o změnu je finalizována nebo vrácena a uživatel má přístup k projektu jako:

Signatář - v případě, že žádost o změnu je ve stavu finalizována

Editor – v případě, že žádost o změnu je ve stavu vrácená

| ŽADATEL                             | NÁPOVĚDA                                                      |  |
|-------------------------------------|---------------------------------------------------------------|--|
| Nacházíte se: Nástěnka Žadatel      | Projekt 1 Žádost o změnu Finalizace                           |  |
| Navigace                            |                                                               |  |
| Informování o realizaci             | Výsledek operace:                                             |  |
| Profil objektu                      | ISUM-457580: Byla provedena finalizace.                       |  |
| Komunikace<br>Poznámky              | Lze vytisknout přes Kontextovou nabídku (Pravé tlačitko myši) |  |
| Moje úkoly<br>Datová oblast žádosti | Zpět                                                          |  |
|                                     |                                                               |  |

Obrázek 41 Storno finalizace ZoŽ

#### **1.7.** PODEPSÁNÍ A PODÁNÍ ŽOZ

Po finalizaci je třeba, aby signatáři úlohy (žádosti o změnu) podepsali příslušný dokument. Podepsání je prováděno pomocí elektronického podpisu.

Na projektu je uvedeno, zda podepisují všichni signatáři nebo stačí podpis jednoho z nich.

Pokud je na výzvě uvedeno, že žádost o změnu podepisuje jeden signatář, stačí podpis jednoho ze signatářů, i kdyby na projektu bylo uvedeno, že podepisují všichni signatáři.

V případě, že je na projektu označeno, že podepisují všichni signatáři a na výzvě není uvedeno jinak, po finalizace je odeslána notifikace prvnímu signatáři úlohy. Poté, co podepíše, je odeslána depeše/notifikace dalšímu signatáři v pořadí... Po podpisu posledním signatářem je žádost o změnu automaticky přepnuta do stavu "Podepsána".

V případě, že je na projektu nebo na výzvě označeno, že podepisuje jeden signatář, po finalizaci je odeslána depeše/notifikace všem signatářům úlohy. Stačí, aby podepsal jeden z nich a žádost o změnu je automaticky přepnuta do stavu ,Podepsána'.

Za signatáře smí podepsat zmocněnec v případě, že na projektu existuje platná plná moc, ve které je uvedeno, že platí pro aktuální úlohu projektu. Situace je ošetřena při posílání interních depeší/notifikací.

V případě, že je u signatáře uvedeno, že za něj smí podepsat zmocněnec, je depeše/notifikace odeslána jak signatáři, tak zmocněnci v případě, že je příslušná plná moc platná. V případě, že by plná moc již platná nebyla, je depeše/notifikace odeslána pouze signatáři.

| ŽADATEL                                                                                                    |                                                                             |                                                                                                    |                                                                   |                                                                             | NÁPOVĚDA                                                   |
|----------------------------------------------------------------------------------------------------|-----------------------------------------------------------------------------|----------------------------------------------------------------------------------------------------|-------------------------------------------------------------------|-----------------------------------------------------------------------------|------------------------------------------------------------|
| Nacházíte se: 🔪 Nástěnka 👌 Žadatel 👌                                                                                                    | test HH Žádost o změnu Žádost o změnu                                       |                                                                                                    |                                                                   |                                                                             |                                                            |
| Navigace  Operace Informování o realizaci  Židest o změnu                                                                                                    | ŽÁDOST O ZMĚNU                                                              |                                                                                                    |                                                                   | REGISTRAČNÍ ČÍSLO PROJEKTU<br>(22 19 1 5 0 14 001 00148                     |                                                            |
| Profil objektu     \scalar       Komunikace     \scalar       Poznámky     \scalar       Úkoly     Statová oblast žádosti       Datová oblast žádosti     \scalar       Žádosť o změnu     \scalar       Projekt     Popis projektu       Indikátory     \scalar | stav<br>Finalizována<br>Výběr obrazovek pro vykázání změn<br>Historie stavů | poŘadově číslo žoz<br>Datum účinkosti změn<br>1. 4. 2015<br>TVP Závlažnosti změny<br>podstatná změna za | 1<br>Y BUCIÁTOR ZMĚNY<br>Příjemce<br>Kládající dodatek/změnu prá) | Žádost o změnu<br>datum založení<br>1. dubna 2015 11:34:40<br>datum podpisu | DATUM FINALIZACE<br>3. dubna 2015 10:25:07<br>DATUM PODÁNÍ |
| Přiložené dokumenty                                                                                                    | Název stavu žádosti o změnu                                                 | Datum                                                                                                   | přepnutí                                                          | Uživatel, který provedl přepnutí stavu                                      |                                                            |
| Podpis žádosti o změnu                                                                                                    |                                                                             |                                                                                                    | Y                                                                 |                                                                             | Y                                                          |
| Obrazovky žádosti o změnu                                                                                                    | Finalizována Rozpracována (4 4 1 ) M Položek na stránku 25 👻                | 3. 4. 2                                                                                                 | 2015 10:25<br>2015 11:34                                          | ECHALHAN<br>ECHALHAN                                                        | Stránka 1 z 1, položky 1 až 2 z 2                          |
|                                                                                                    |                                                                             |                                                                                                    |                                                                   |                                                                             |                                                            |

#### Obrázek 42 Podpis ŽoZ

| which any status status status status status status status                                                                                                    |  |
|----------------------------------------------------------------------------------------------------|--|
| Nachazite se: / Nastenka / Zadatei / test HH / Zadost o zmenu / Podpis zadosti o zmenu                                                                                                    |  |
| Navigace     Operace       Informování o realizaci     Informování o realizaci       Žádost o změnu     Informování o realizaci       Profil objektu     Informování o realizaci       Komunikace     Introv vrvošeli docementu       Poznámky     Stokho 2015 10 224:55       ECHALHAN       Zádost o změnu       Pozik       Pojek žádosti       Pojek žádosti o změnu       Projekt       Pojek žádosti o změnu       Projekt       Pojek Zádosti o změnu       Projekt       Pojek Zádosti o změnu       Projekt       Pojek Zádosti o změnu       Projekt       Pojek Zádosti o změnu       Projekt       Pojek Zádosti o změnu       Projekt       Pojek Zádosti o změnu       Projekt Sádosti o změnu       Projekt Sádosti o změnu       Projekt Sádosti o změnu       Projekt Sádosti o změnu       Projek Zádosti o změnu       Projek Zádosti o změnu       Projek Zádosti o změnu       Projek Zádosti o změnu       Projek Zádosti o změnu       Projek Zádosti o změnu       Projek Zádosti o změnu       Projek Zádosti o změnu       Projek Zádosti o změnu       Projek Zádosti o změnu       Projek Zádosti o změnu |  |

Obrázek 43 Elektronický podpis ŽoZ

Každý ze signatářů může provést storno finalizace v případě, že s daty uvedenými na žádosti o změnu nesouhlasí. Po podpisu je ZoŽ automaticky podána na ŘO/ZS.

## 1.8. VYMAZÁNÍ ŽOZ

Uživatel může vymazat Žádost o změnu pomocí tlačítka *Smazat,* které se nachází v horní liště. Žadatel smí ŽoZ smazat v případě, že není vyžádána ze strany ŘO/ZS. Uživatel ŘO/ZS smí žádost o změnu smazat jen do té doby, než ji nepředá k vypracování příjemci.

| Navigace                  | ŽÁDOST O ZMĚNU                                                                                                    |
|---------------------------|----------------------------------------------------------------------------------------------------|
| Operace                   | 🗙 SMAZAT 🗸 KONTROLA 🔒 FINALIZACE 🖨 TISK                                                                                                    |
| Informování o realizaci   | NÁZEV PROJEKTU CZ REGISTRAČNÍ ČÍSLO PROJEKTU                                                                                                    |
| Žádost o změnu            | Příručka - Vrácení žádosti o podporu CZ.19.1.5.0.14_001.00216                                                                                                    |
| Profil objektu            | stav poňadové číslo žoz                                                                                                    |
| Nová depeše a koncepty    | Construction of the second second secon |
| Přehled depeší            | Výběr obrazovek pro vykázání změn 🖾 Příjemce 11. května 2015 15:58:06                                                                                                    |
| Poznámky                  | ΤΥΡ ΖάνΑΖΝΟSΤΙ ΖΙΚΈΝΥ ΒΑΤUM ΡΟDΑΝΙ ΒΑΤUM ΡΟDΑΝΙ                                                                                                    |
| Úkoly                     |                                                                                                    |
| Datová oblast žádosti 🔨   |                                                                                                    |
| Žádost o změnu            |                                                                                                    |
| Projekt                   |                                                                                                    |
| Popis projektu            |                                                                                                    |
| Indikátory                | Ulozit Storno                                                                                                    |
| Horizontální principy     |                                                                                                    |
| Přiložené dokumenty       | Historie stavu                                                                                                    |
| Obrazovky žádosti o změnu | Název stavu žádosti o změnu Datum přepnutí Užívatel, který provedl přepnutí stavu                                                                                                    |
| Podpis žádosti o změnu    |                                                                                                    |
|                           | Rozpracována 11. 5. 2015 15:58 ECHALHAN                                                                                                    |
|                           | K K Položek na stránku 25 V Stránka 1 z 1, položky 1 až 1 z 1                                                                                                    |

Obrázek 44 Vymazání ŽoZ